# 全自动核酸提取仪 产品说明书

博迈德生物科技(固安)有限公司

# 重要说明

在操作、维护和修理本仪器阶段,都必须严格遵守下面的基本安全措施。如果不遵守这些措施或本说 明书其它地方指出的警告,有可能影响到本仪器提供的安全保护。同时,这也会破坏设计和制造的安全标 准以及仪器的预期使用范围。

博迈德生物科技(固安)有限公司对用户不遵守下述要求所造成的一切后果,概不承担任何责任。

### A 警告标志

- 於 注意, 注意项目中包含特别重要的信息,请您应仔细阅读。如果不注意按提示去做,有可能造成设备损坏或无法正常工作。
- <u>
  へ
  警告</u>
  - **警告**:警告信息要求您特别小心做某一操作步骤或方法。如果没有正确地按照要求去做,有可能导致严重的人身伤害。
- **违** 提示: 提示信息要求你在确认此步骤后再进行下一步操作,否则仪器将会出现不可预知的错误, 导致损坏或无法正常工作。

禁止:提示实验人员勿按此操作,否则导致仪器损坏或无法正常工作。

### B 注意事项

1) 仪器接地

为了避免触电事故, 仪器的输入电源线必须可靠接地。本仪器使用的是三芯插头, 只能配合此型号电源插座使用, 这是一种安全装置。

2) 电源

在连接交流电源之前,要确保电源的电压与仪器所要求的电压一致(允许±10%的偏差)。并确保电源 插座的额定负载不小于仪器的要求。

3) 电源线

本仪器通常应使用随机附带的电源线。如果电源线破损,必须更换不许修理。更换时必须使用相同类型和规格的电源线代替。本仪器在使用时电源线上不要放任何物品。不要将电源线置于人员走动的地方。 电源线插拔时一定要手持插头,插头插入时应确保插头完全插入插座,拔出插头时不要硬拉电源线。 4) 仪器的安放 本仪器应安放在湿度较低、灰尘较少并远离水源(如靠近水池、水管等)的地方,室内应通风良好, 无腐蚀性气体或强磁场干扰。不要将仪器安放在潮湿或灰尘较多的地方。

本仪器上的开口都是为了通风散热而设,为了避免温度过热,一定不要阻塞或覆盖这些通风散热孔。

仪器运行时, 仪器前、后面的通风散热孔与最近物体的距离应不小于 25cm。另外不要在松软的表面上使用

仪器,否则会影响仪器底部的通风散热。

环境温度过高会影响仪器的性能或引发故障。不要在阳光直射的地方使用本仪器,并要远离暖气、炉 子以及其它热源。

长时间不使用本仪器时,应拔下电源插头,并用软布或塑料袋盖仪器以防止灰尘进入。

5) 在下列情况下, 应立即将仪器的电源插头从电源插座上拔掉, 并与供应商联系或请持证的专业维修人员进行处理:

8 仪器经雨淋或水浸;

**#** 仪器工作时出现不正常的声音或气味;

8 仪器摔落或外壳受损;

# 仪器功能有明显变化。

6) 不得擅自拆机

操作人员在没有厂家授权时不得擅自打开仪器,更换元器件或进行机内调试。如需打开仪器必须经厂家同意由专业维护人员完成,否则厂家不予保修。

7) 开箱验收

本仪器在开箱后应根据装箱单,验收包装箱内物品。如发现物品损坏或缺少,请与供应商联系。验收合格后,请填写安装信息反馈表上相关内容,反馈回本公司,以便建档和保修。仪器开箱后请妥善保存包装材料,以备后用。对于在送往维修部门途中因包装不善而发生的仪器损伤,我公司概不承担任何责任。

2

# 目录

| —,       | 概述             | 4    |
|----------|----------------|------|
|          | 1、仪器结构示意图      | 4    |
|          | 1-1. 正面        | 4    |
|          | 1-2. 触控式操作面板   | 4    |
|          | 1-3. 开关与电源线插孔座 | 5    |
|          | 1-4. 实验舱       | 5    |
|          | 2、仪器特点         | 5    |
| <u> </u> | 性能指标           | 6    |
|          | 1、使用环境要求       | 6    |
|          | 2、各项技术特征       | 6    |
|          | 3、尺寸重量         | 7    |
| 三、       | 应用范围           | 7    |
|          | 1、工作原理         | 7    |
|          | 2、使用范围         | 7    |
| 四、       | 核酸提取仪操作说明      | 8    |
|          | 1、主菜单          | 8    |
|          | 2、程序运行         | 8    |
|          | 2-1. 运行文件      | 8    |
|          | 2-2、程序编辑       | . 13 |
|          | 2-3. 新建文件      | . 14 |
|          | 2-4. 删除控制      | . 16 |
|          | 2-5. 参数框概述     | . 17 |
|          | 2-6. 参数框具体编辑方法 | . 17 |
|          | 3、系统设置         | 17   |
|          | 3-1,位置调整       | . 18 |
|          | 3-2,温度设定       | . 18 |
|          | 3-3,时间修改       | . 19 |
|          | 4、紫外灯控制        | 20   |
| 五、       | 实验操作指南         | .20  |
| 六、       | 仪器的维护          | .21  |
| 七、       | 运输与安装          | .21  |
| 八、       | 注意事项           | .21  |
| 九、       | 常见故障及其排除       | .22  |
| +、       | 售后服务           | .24  |
| 附录       | : 实验手册         | .25  |

# 一、概述

【产品名称】

通用名称: 全自动核酸提取仪

### 【型号】

BMT-32E。 【预期用途】

用于临床样本中核酸的提取、纯化。

### 【主要组成成分】

本产品由机械部分和电气部分组成。原理为磁珠吸附方法。

- 1、仪器结构示意图
  - 1-1. 正面

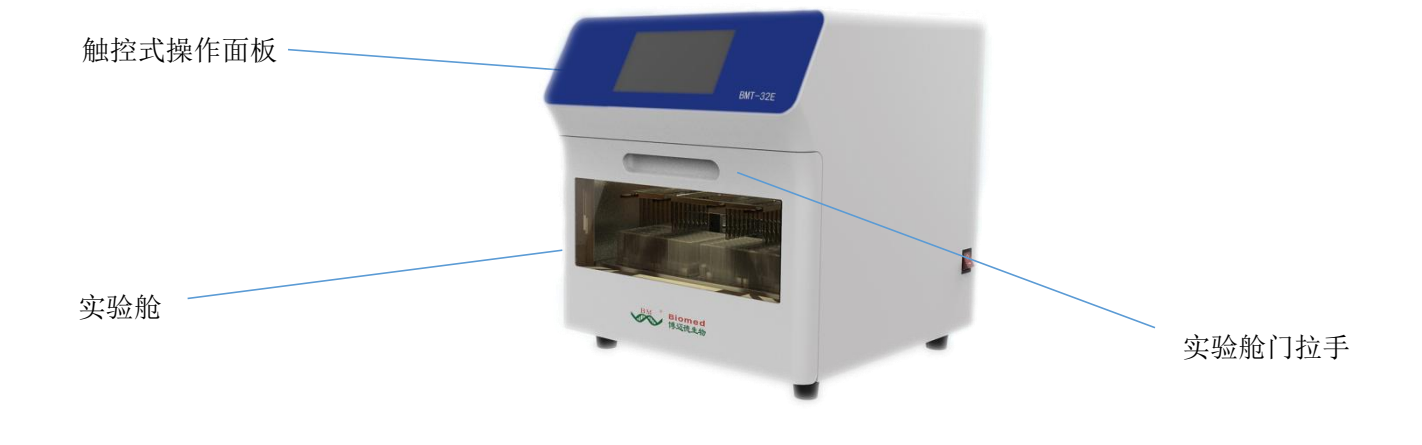

1-2.触控式操作面板

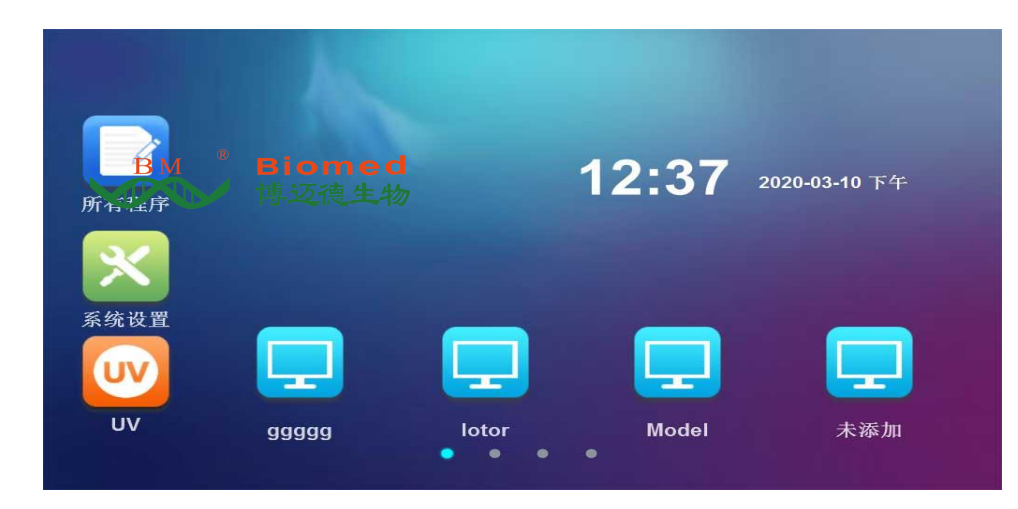

# 1-3. 开关与电源线插孔座

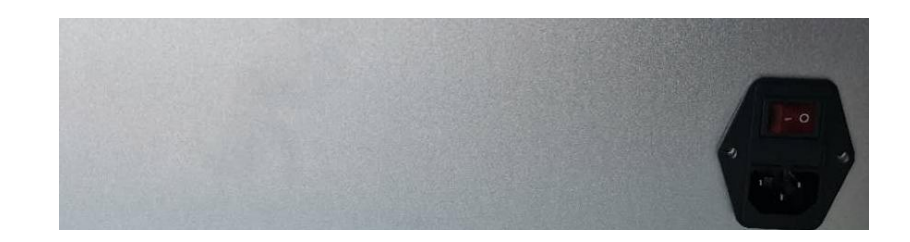

上图从上至下依次为电源开关、电源插座。

### 1-4. 实验舱

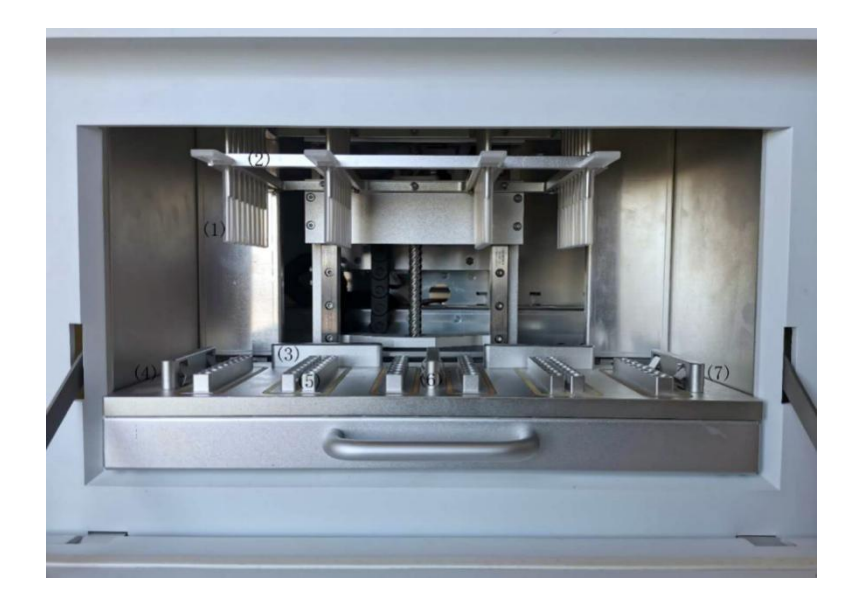

- (1) 磁棒架与磁棒
- (2) 搅拌套架
- (3) 96 孔深孔板定位座
- (4) 96 孔深孔板左弹夹
- (5) 加热条
- (6) 96 孔深孔板中间弹夹
- (7) 96 孔深孔板右弹夹

# 2、仪器特点

- ★ 屏幕操作: 大屏幕全彩色中文显示, 触控式操作, 简单易用;
- ★ 精确控制:内建工程用电脑,无需连接个人电脑,单机操作可节省更多空间与能源,并提供高稳定度的自动化控制系统;

★ 温度控制: 可根据需求自定义裂解、洗脱温度;

★ 自由编程: 强大的程序编辑功能,灵活、高效地定义您的应用,可满足不同试剂要求 ★ 快速提取: 操作时间短,30-60 分钟/次,通量大,每次可同时提取 32 份样品;

- ★ 高纯度、高得率:可根据试剂优化提纯方案,配合精准的温育时间,实现了更高的提取效率,提取的 DNA/RNA 纯度高,可直接用于 PCR 和 RT-PCR;
- ★ 稳定可靠: 避免人工操作引起的差异及错误,结果稳定,重复性好;
- ★ 自我清洁:具有内置消毒功能,可定时进行紫外消毒;
- ★ 污染控制:通过精密运动控制、一次性耗材以及自我清洁等,严格控制孔间污染及批次间污染,杜绝 交叉污染;
- ★ 试剂开放: 可使用各种磁珠法核酸提取试剂;
- ★ 安全可靠:开门自动锁定保障操作安全,封闭实验舱,一次性耗材,最大程度减少操作者与试剂的接触;智能化操作,避免有害物质对人体的危害。

# 二、性能指标

#### 1、使用环境要求

- ★温度:10℃~40℃
- ★ 相对湿度: < 80%
- ★ 使用电源: AC 110~240V, 50Hz/60Hz, 750VA
- ★建议使用 UPS 电源。

#### 2、各项技术特征

- ★ 处 理 体 积: 20uL-1000u1
- ★ 样 品 通 量: 1-32
- ★ 磁珠回收效率: >95%
- ★ 板 类 型: 96 孔深孔板
- ★ 提 纯 灵 敏 度: 10<sup>2</sup> 拷贝/m1 样品的阳性检出率 > 95%
- ★ 提 纯 孔 间 差: CV < 3%
- ★磁 棒: 32
- ★ 加 热 温 度: 可选配加热模块,实现裂解加热(室温至 + 80℃)与洗脱加热(室温至 + 80℃)
- ★ 振 荡 混 合: 多模式多档可调
- ★磁珠大小: >1um
- ★ 试 剂 种 类: 磁珠法开放式平台
- ★ 操 作 界 面: 全中文大屏幕彩色液晶 + 触控操作

★ 内 部 程 序: 内建 15 组模式程序(可储存>500 组程序)
★ 程 序 管 理: 新建、编辑、删除模式程序
★ 紫 外 照 射: 有
★ 操 作 时 间: 30-60 分钟/次
★ 网 络 控 制: 可扩展以太网远程控制

#### 3、尺寸重量

外形尺寸 (cm): 400mm×420mm×470mm

重 量 (Kg): 25

# 三、应用范围

# 1、工作原理

使用通用磁珠法提取核酸的高科技产品,具有自动化程度高,提取速度快,结果稳定,操作简便的 优点。利用一般生化专用的 96 孔深孔板,可同时操作 1-32 个样品。

利用实验舱磁棒架上的磁棒,将吸附有核酸的磁珠移动至不同的试剂孔内,再利用套在磁棒外层的搅拌套,反复地快速搅拌液体,使液体与磁珠均匀的混和,经过细胞裂解、核酸吸附、清洗与洗脱,最终得到高纯度核酸。

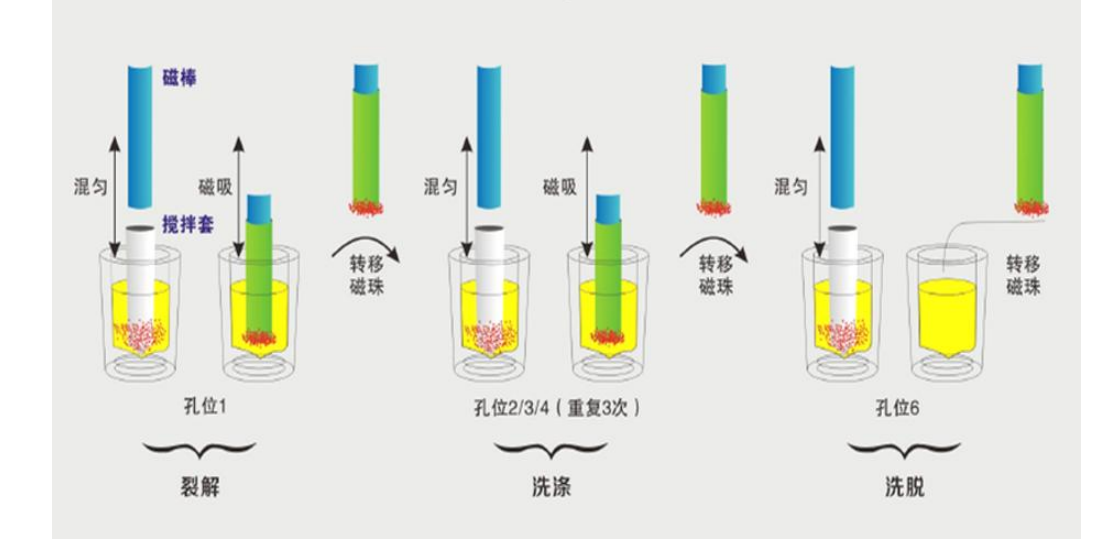

### 2、使用范围

广泛用于常规科研,基因组学,疾控系统,食品安全,法医等领域。使用本仪器只需加入样品与磁 珠为载体的全自动核酸提取试剂于96孔深孔板中,选择或编辑适当程序后执行即可。搭配不同种类的磁 珠核酸试剂组,可以快速提取动植物组织,血液,体液,刑事检体等样品中的 DNA 和 RNA。

# 四、核酸提取仪操作说明

### 1、主菜单

仪器上电开机后,进行自检,自检完后,进入主菜单操作界面。如下图所示:

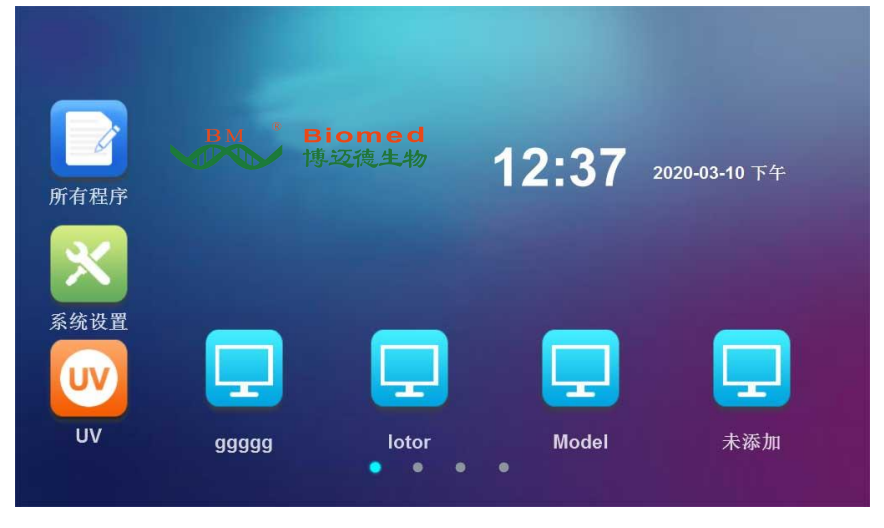

#### 主菜单示例图

该界面主要包括仪器功能及文件快捷方式:

左面的一行功能键分别为: **<所有程序>、<系统设置>、<紫外灯>**;下面的一行是所 设定文件的快捷方式:

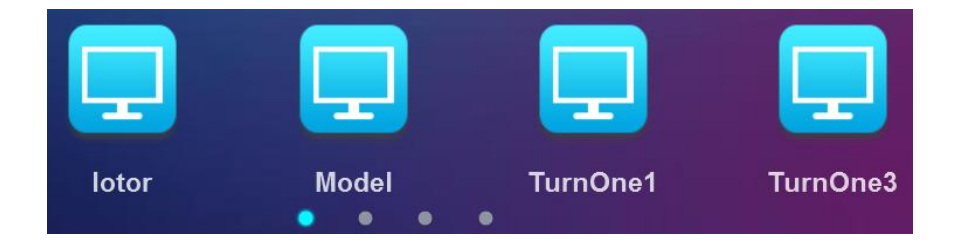

如上图所示的快捷方式为 lotor, model, Turn-one1 等程序的快捷方式,名称可自由编辑。

 **注意**: 通过手指左右滑动查看其拥有快捷方式的文件,轻触文件名则进入该文件。

### 2、程序运行

### 2-1. 运行文件

在主界面轻触**<所有程序>**,进入程序运行界面。如下图所示:

|      |          |                     | <b></b> |
|------|----------|---------------------|---------|
| 项目编号 | 项目名称     | 创建时间                | 文件大小    |
| 1    | Model    | 2020-02-25 18:38:02 | 2.48 kb |
| 2    | TurnOne1 | 2020-01-14 16:17:50 | 2.49 kb |
| 3    | TurnOne3 | 2020-02-06 13:57:43 | 2.49 kb |
| 4    | TurnOne4 | 2020-02-06 13:57:43 | 2.49 kb |
| 5    | TurnOne5 | 2020-01-13 17:31:47 | 2.49 kb |
|      |          |                     |         |
|      | 删除       | 添加编辑                | 查看详情    |

程序运行→选择 示例图

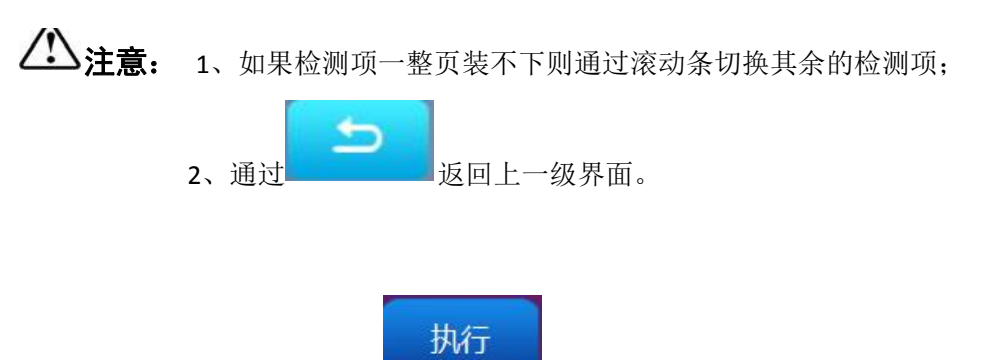

选中所要运行的程序后,轻触

进入所选程序界面,如下图所示:

| <b>日</b><br>暫停 | 项目名称:<br>执行编号:<br>运动名称:象 | Model<br>2   〕<br>炎解    F | 运动孔号:1<br>时间类别:混 | 沟       | 所需时间(<br>倒计时: | s): 60 | 5     |  |
|----------------|--------------------------|---------------------------|------------------|---------|---------------|--------|-------|--|
| 移动编号           | 操作孔位                     | 运动名称                      | 混匀时间(Ⅱ)          | 吸附时间(s) | 干燥时间(m)       | 混合速度   | 混合液量  |  |
| 1              | 2                        | 吸附                        | 0                | 10      | 0             | 中      | 600   |  |
| 2              | 1                        | 裂解                        |                  | 20      | 0             |        | 400   |  |
| 3              | 2                        | 清洗                        | 0                | 20      | 0             | 慢      | 400   |  |
| 4              | 3                        | 清洗                        | 0                | 20      | 0             | 快      | 400   |  |
| 5              | 4                        | 清洗                        | 0                | 20      | 0             | 快      | 500   |  |
| 45.8℃          | 24.4℃                    | 23.6℃                     | 23.9℃            | 50.0℃   | 23.9℃         | 23.4°C | 23.7℃ |  |

程序运行示例图

| <b>注意:</b> 1、查看无误后,轻触 将此程序运行。<br>2、暂停运行,轻触 将此程序暂停运行,与此同时上方的滚动字幕提示正在 |       |                |                         |         |         |                 |              | 车暂停. 如下图: |  |
|---------------------------------------------------------------------|-------|----------------|-------------------------|---------|---------|-----------------|--------------|-----------|--|
|                                                                     |       | 当前处于暂          | 暫停状态.                   | ••      | ,整体     | 位置如下            | 图:           |           |  |
|                                                                     |       | 项目名称:<br>执行编号: | Model<br>1 <sub>ì</sub> | 运动孔号:2  |         | 当前处于暂停<br>所需时间( | 伏态<br>s): 10 | 5         |  |
|                                                                     | 继续    | 运动名称:则         | 及附 1                    | 时间类别:吸  | 的       | 倒计时:            |              |           |  |
|                                                                     | 移动编号  | 操作孔位           | 运动名称                    | 混匀时间(m) | 吸附时间(s) | 干燥时间(m)         | 混合速度         | 混合液量      |  |
|                                                                     | 1     | 2              | 吸附                      | 0       | 10      | 0               | 中            | 600       |  |
|                                                                     | 2     | 1              | 裂解                      | 1       | 20      | 0               | 快            | 400       |  |
|                                                                     | 3     | 2              | 清洗                      | 0       | 20      | 0               | 慢            | 400       |  |
|                                                                     | 4     | 3              | 清洗                      | 0       | 20      | 0               | 快            | 400       |  |
|                                                                     | 5     | 4              | 清洗                      | 0       | 20      | 0               | 快            | 500       |  |
|                                                                     | 26.2℃ | 26.6℃          | 26.3℃                   | 26.7℃   | 26.6℃   | 26.1℃           | 25.6℃        | 25.4℃     |  |

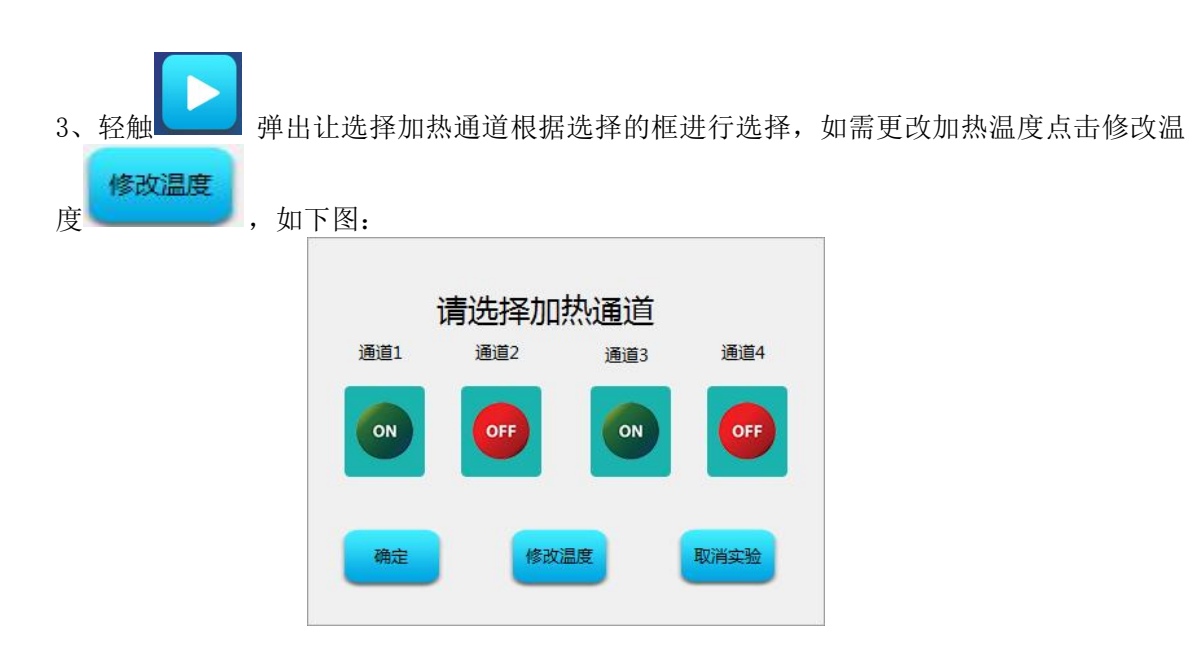

4、修改温度, 点击确定即可保存温度, 取消则 关闭窗口, 如下图:

|            | 项目名称:<br>执行编号:         | Model                      | 运动孔号:                                                                                                    |              | 所需时间                  | ](s):            |            | 5            |  |
|------------|------------------------|----------------------------|----------------------------------------------------------------------------------------------------|--------------|-----------------------|------------------|------------|--------------|--|
| 温度         | (不能高于80°(<br>检测温度)     | C<br>C<br>C<br>C<br>C<br>C | ・<br>5<br>5<br>5<br>1<br>5<br>1<br>5 |              | 【至比十元†・<br>注思创<br>3 4 | 5 6              | 78         | ×<br>9 0     |  |
|            | 裂解温度设定 90<br>洗脱温度设定 40 | ĩc                         | OFF                                                                                                    | + - 大写 :     | * /<br>; ,            | ()?!             | \$<br>·    | & @<br>_ 删除  |  |
| 4          | <del>确定</del><br>3     | <br>清                      |                                                                                                    |              |                       |                  | v#ite<br>∼ | 400          |  |
| 5<br>23.9℃ | 4<br>24.0℃             | 清洗<br>23.6℃                | 0<br>23.9℃                                                                                                    | 20<br>23.9°C | 0<br>23.8℃            | <b>1</b><br>23.4 | ¢<br>℃     | 500<br>23.7℃ |  |

温度设定对温度有个限定 大于 80 摄氏度提示错误.

5、若舱门没关关闭提示,如下图:

|          |          | <b>家</b> 验約122有关闭! |  |
|----------|----------|--------------------|--|
|          |          | 确定                 |  |
| <u> </u> | 程序默认取消此次 | 实验。                |  |

执行前请务必确认:

(**i**) 提示: 96 孔深孔板缺口朝里 提示: 搅拌套推入到底

运动名称:清洗

▲ **注意**: 1、在程序运行过程中,根据运行步骤,顶栏会有相应的步骤发生改变, <sup>顶目名称: Model</sup> <sub>执行编号: 5</sub> 运机号: 3</sub> 所需时间(s): 60

,执行编号代表此时执行的是第几个孔,运动孔号代表此

时运动的孔号,所需时间代表但前运动需要的时间,检测名称是(例如:裂解,清洗...),时间类别指的是时间的用途(如:混匀时间,等待时间...),倒计时则是每个时间点等待计数;

在程序运行过程中,若有实验人员将舱门打开,实验舱内运动机构停止,直到实验人员关闭舱门,实验继续;

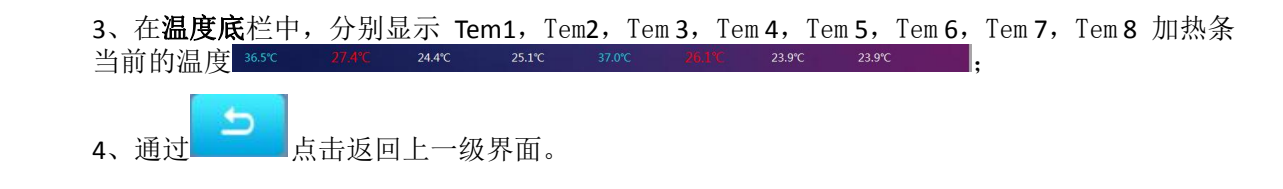

2-1-1. 暂停文件运行

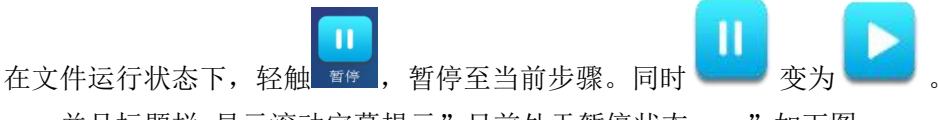

并且标题栏 显示滚动字幕提示"目前处于暂停状态 ……"如下图:

| <b>)</b><br>继续 | 项目名称:<br>执行编号:<br>运动名称 : 清 | Model<br>5 ì | 当前处于:<br>运动孔号:3 所需时间(s):60<br>时间类别:搅拌时间 倒计时:54 |         |         |       |        |  |  |
|----------------|----------------------------|--------------|------------------------------------------------|---------|---------|-------|--------|--|--|
| 移动编号           | 操作孔位                       | 运动名称         | 搅拌时间(s)                                        | 磁棒吸珠(s) | 干燥时间(s) | 混合速度  | 混合液量   |  |  |
| 1              | 1                          | 裂解           | 80                                             | 0       | 0       | 快     | 700    |  |  |
| 2              | 2                          | 取珠           | 10                                             | 10      | 0       | 快     | 600    |  |  |
| 3              | 1                          | 吸附           | 30                                             | 20      | 0       | 慢     | 400    |  |  |
| 4              | 2                          | 清洗           | 60                                             | 20      | 0       | 快     | 500    |  |  |
| 5              | 3                          | 清洗           | 60                                             | 30      | 0       | 快     | 500    |  |  |
| 30.8℃          | 29.0℃                      | 29.5℃        | 24.5℃                                          | 23.0℃   | 22.4℃   | 21.9℃ | 22.2°C |  |  |

点击

滚动消失并继续实验。

⚠ 注意: 1. 裂解时的搅拌时间为所有周期的搅拌时间和等待时间的和.

2-1-2. 停止此次运行并复位

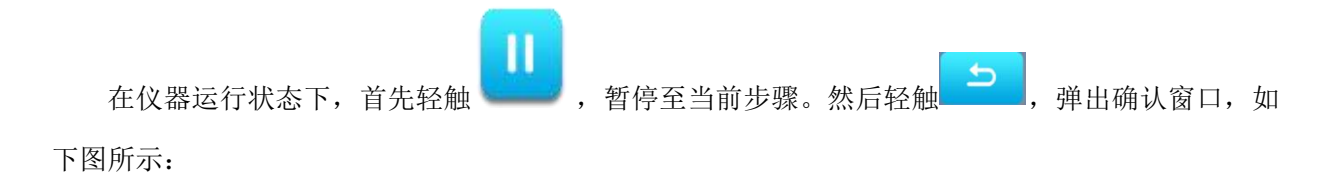

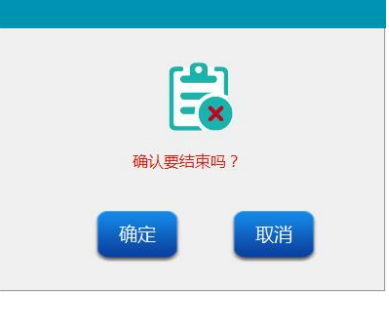

取消确认示例图

编辑

**注意**: 1、轻触<sup>确定</sup>,此时运动结束并回到初始位置,等待下次实验;

- 2、轻触,程序则恢复到等待状态。
- 2-2、程序编辑

在所有程序的主菜单中,选中一个检测项,轻触

编辑,即弹出运动详细页面,如下图所示:

| 项目名称: <mark>T</mark> | urnOne4 | 请送 | 站择要修改的  | 行       |          |   | 5    |
|----------------------|---------|----|---------|---------|----------|---|------|
| 移动编号                 | 操作孔位    |    | 混匀时间(n) | 吸附时间(s) | 干燥时间 (m) |   | 混合液量 |
| 1                    | 2       | 吸附 | 0       | 10      | 0        | 无 | 400  |
| 2                    | 1       | 裂解 | 0       | 10      | 0        | 无 | 400  |
| 3                    | 2       | 搅拌 | 0       | 10      | 0        | 无 | 400  |
| 4                    | 3       | 清洗 | 0       | 10      | 0        | 无 | 400  |
| 5                    | 4       | 清洗 | 0       | 10      | 0        | 无 | 400  |
| 6                    | 5       | 干燥 | 0       | 0       | 0        | 无 | 400  |
|                      | 删除行     |    | 添加行     |         | 编辑行      |   | 确定   |

程序编辑→语言栏 示例图

**注意**: 使用语言栏修改程序编辑的方式

步骤1.轻触欲修改的参数框,即可出现语言栏,包括数字及英文;

- 步骤 2. 若输入为数字,请直接轻触相应的数字键;
- 步骤 3. 若输入为小写英文字母,使用切换键 小写,然后轻触其英文字母对应的按键;

轻触切换键大写一次,则其按键变为相应的小写英文字母;

轻触切换键 小写 两次,则其按键变为相应的大写英文字母;

步骤 4. 轻触退格键 删除, 删除输入的最后一位;

**步骤 5. 若为汉字则 根据** 和 圣 轻触 确定 ,完成输入,确定要选择的汉字;

#### 键盘样式如下图:

2-3. 新建文件

| 在< | 所有程   | <b>予&gt;中,</b> | 轻触   | 添加      | <b>,</b> † | 程序自z    | 动建立  | 新文件  | 。如 | 下图所示 |
|----|-------|----------------|------|---------|------------|---------|------|------|----|------|
|    | 项目名称: |                |      |         |            |         |      | 5    |    |      |
|    | 移动编号  | 操作孔位           | 运动名称 | 混匀时间(n) | 吸附时间(s)    | 干燥时间(肌) | 混合速度 | 混合液量 |    |      |
|    | 1     |                |      |         |            |         |      |      |    |      |
|    | 2     |                |      |         |            |         |      |      |    |      |
|    | 3     |                |      |         |            |         |      |      |    |      |
|    | 4     |                |      |         |            |         |      |      |    |      |
|    | 5     |                |      |         |            |         |      |      |    |      |
|    | 6     |                |      |         |            |         |      |      |    |      |
|    |       | 删除行            |      | 添加行     |            | 编辑行     |      | 确定   |    |      |

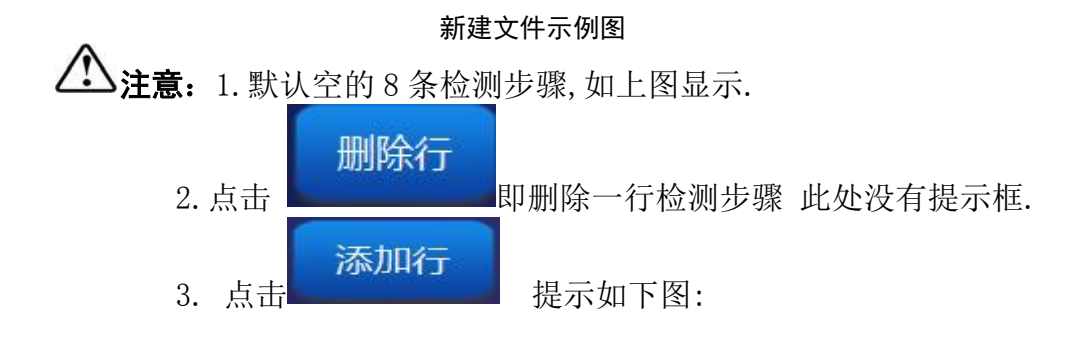

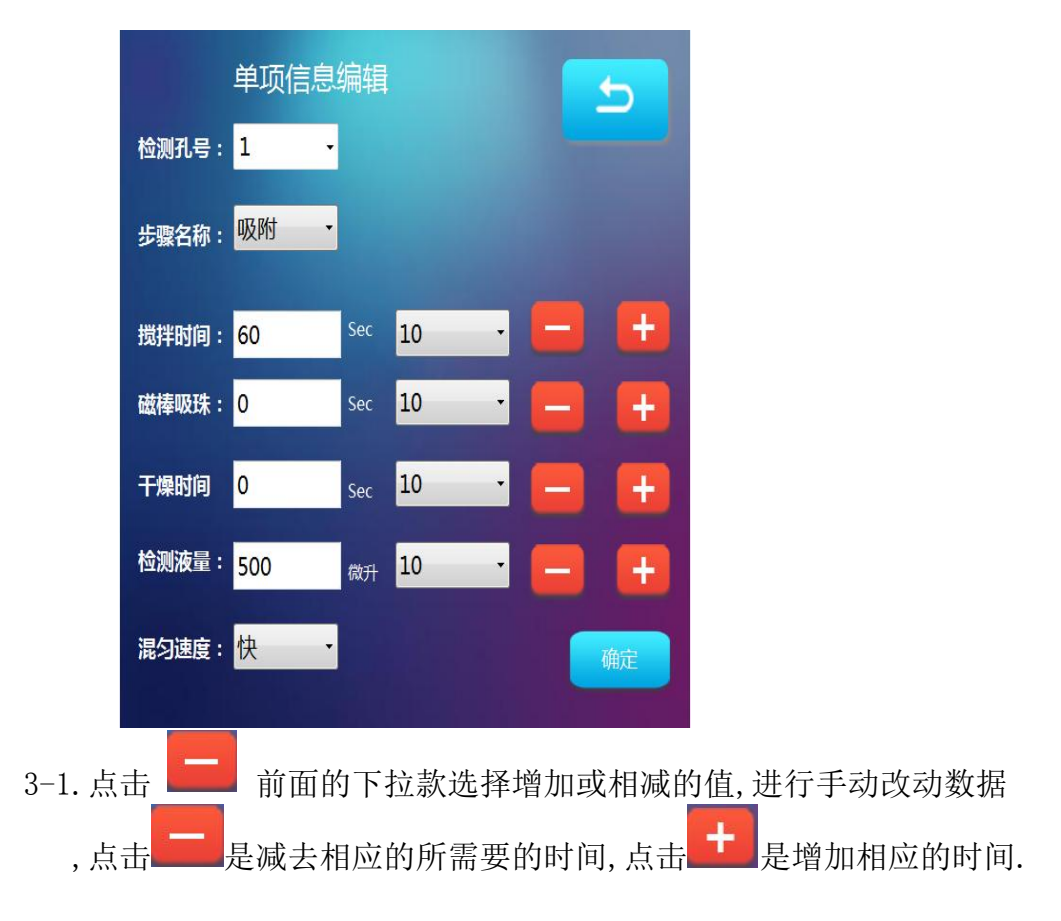

# 3-2. 如果步骤名称选择 裂解 如下图:

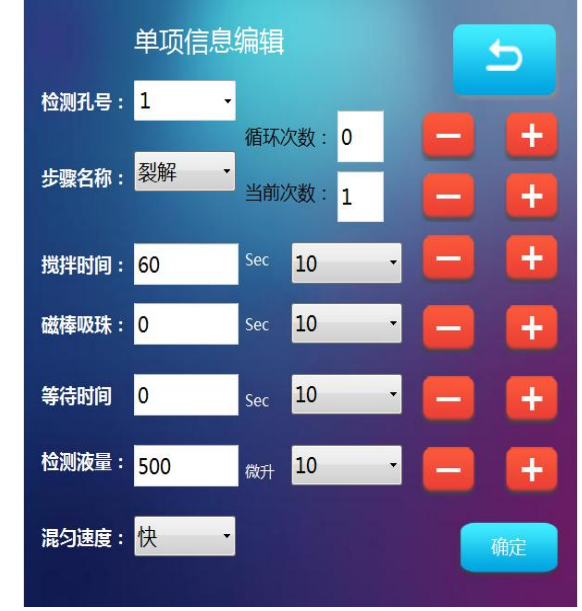

3-2-1 图中显示的循环次数为搅拌周期数(一次搅拌和一次上方等待时间为 一个周期),当前次数为要编辑第几个周期.

4、编辑行功能和添加行信息和添加行信息步骤一致此处不做说明。

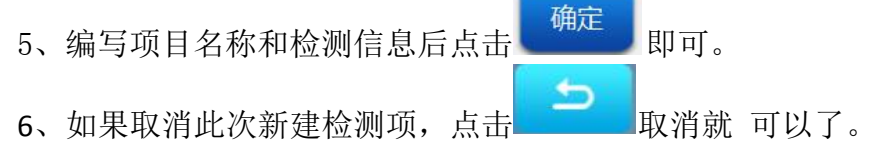

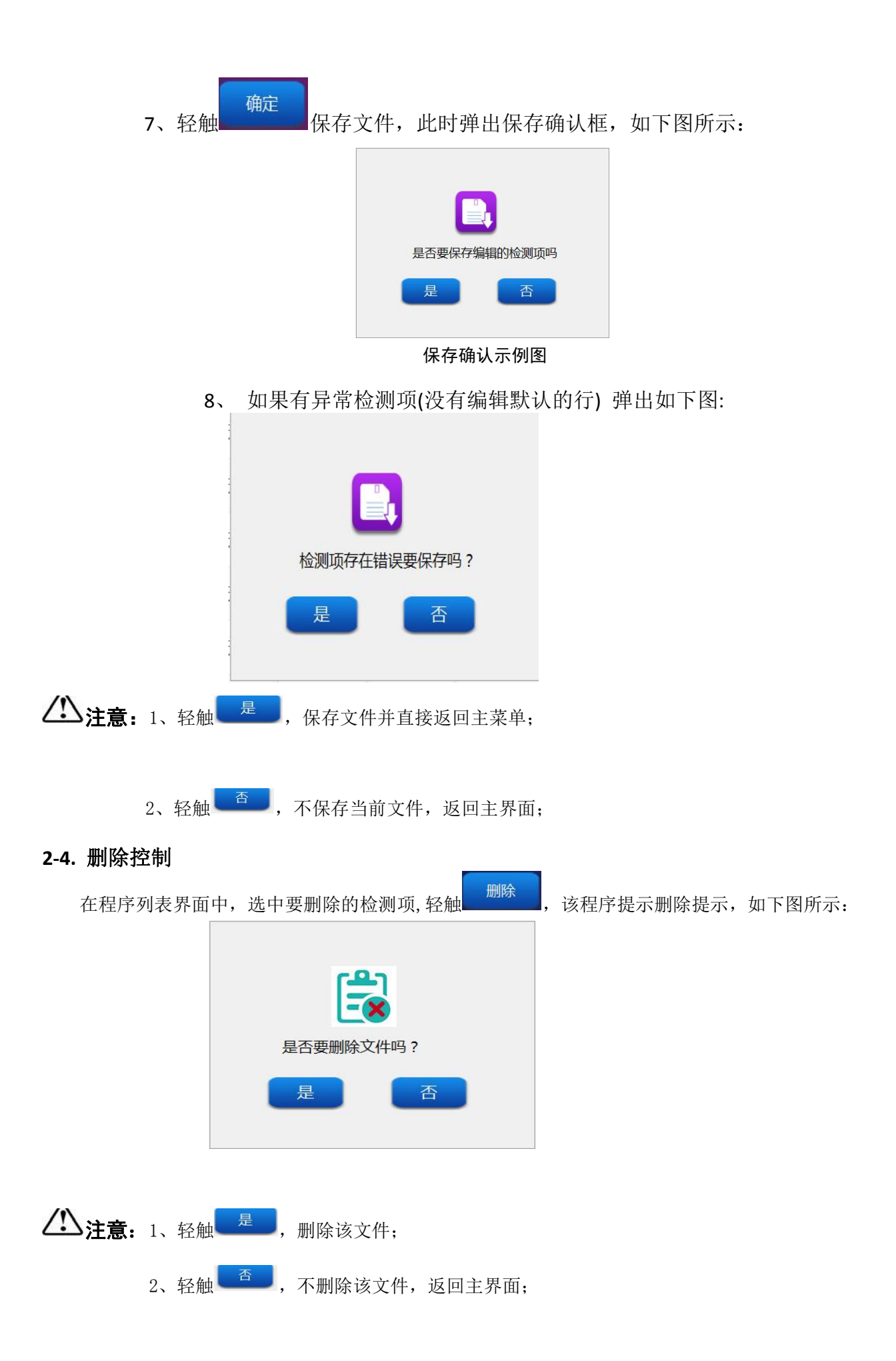

#### 2-5. 参数框概述

1、**〈程序编号〉**: 根据当前存储的文件个数,依次编号。建议文件存储小于 100 个否则会影响仪器 响应时间;

2、**<程序名称>:** 可为数字,英文,汉字。文件名称不得重复,否则不能保存。名称长度最大不能超过 30个字符;

- 3、<步骤>:程序运行的步骤,最大不能超过 30 步;
- 4、<孔位>: 重复轻触孔位栏,有六个孔位可选择,根据实验要求进行孔位选择;
- 5、<名称>: 该步骤名称长度最大不能超过 30 个字符;
- 6、<搅拌时间 s>: 使用搅拌套进行混合的时间,单位为秒;

#### 注意:最长时间设置不能超过 5400 秒 (90 分钟)。

- 7、<磁吸时间 s>: 使用磁棒进行磁吸的时间,单位为秒。建议磁吸时间一般设置为 30 秒;
- 8、<等待时间 s>: 搅拌套悬浮在空中后,静置等待液体挥发的时间,单位为秒;

#### 注意:静置等待液体挥发的时间不能超过 1800 秒 (30 分钟)。

- 9、**<混合速度>**: 控制搅拌套混合的速度,有三种速度选择,重复轻触速度键,可选择快、中、慢 三种速度;
- 10、**<容积 ul>**: 此选项需键入程序对应 96 孔深孔板相应孔内液体的体积,搅拌套会依此体积下降至 相对的深度。

注意:如果容积量大于 900ul, 建议容积设置为 900ul。

#### 2-6. 参数框具体编辑方法

轻触需要编辑的参数框进行编辑:

- 1、在**<孔位>**参数框中,共有六个孔位可供选择,分别为"1"、"2"、"3"、"4"、"5"、"6"孔位;
- 2、在<混合速度>参数框中,共有三个速度可供选择,分别为"慢"、"中"、"快"; 下拉框 1,显示速度"快";下拉框 2,显示速度"中";下拉框 3,显示速度"慢";
- 3、在<等待时间>参数框中需加入有效静置等待液体挥发的时间;
- 4、在<程序名称>参数框中,程序名称不能为空或出现重复命名,否则将弹出提示框提示用户更改;

#### 3、系统设置

在主菜单中,轻触**<系统设置>**,进入系统设置界面,如下图所示:

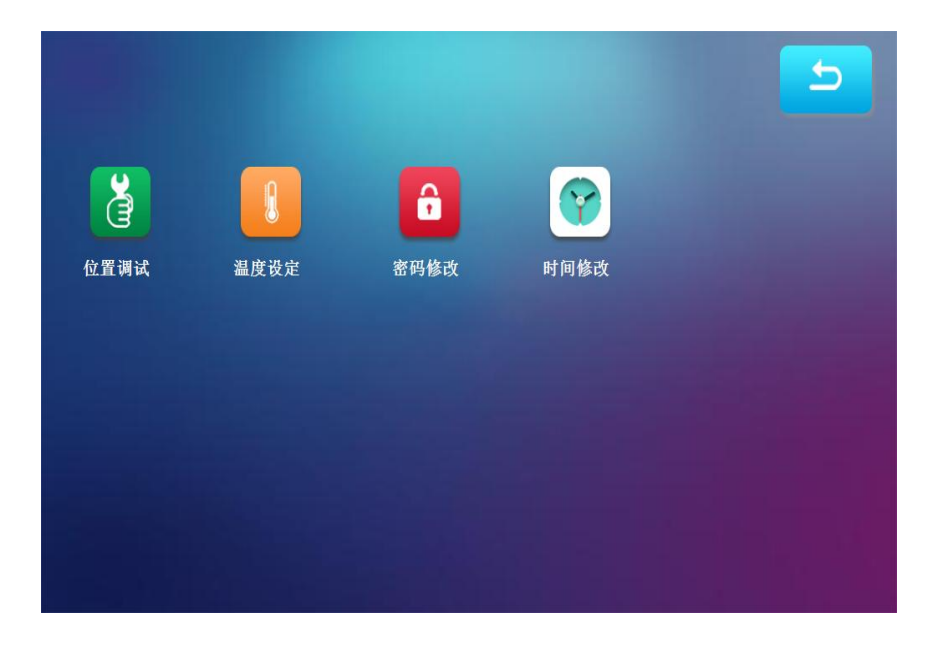

#### 系统设置示例图

#### 3-1,位置调整

1、<位置调整>功能,进入位置调整界面,操作人员无须触及不做展示。

#### 3-2,温度设定

1、<温度设定>功能,进入温度设定界面;如下图所示:

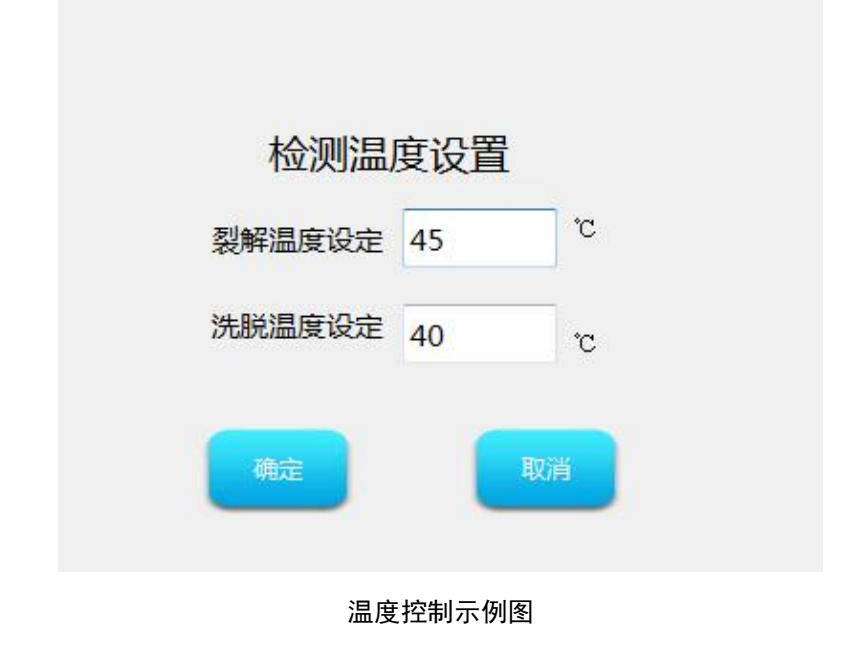

# ⚠注意:

1、裂解温度对应1、3、5、7的加热条,洗脱温度对应2、4、6、8的加热条;

2、 通过点击文本框弹出键盘对温度进行更改进行

|      | 北京罗特思创 |    |   |   |                 |     |   |    |   |
|------|--------|----|---|---|-----------------|-----|---|----|---|
| 1    | 2      | 3  | 4 | 5 | 6               | 7   | 8 | 9  | 0 |
| +    | - ]    | *  | 1 | ( | $\left[\right)$ | \$  | & | 0  |   |
| 大写:; |        | ;  | , | ? |                 |     |   | ∭∰ | 除 |
| 拼音   | 1      | 23 | ŝ | 格 |                 | . ] | 确 | 定  |   |

对应的温度数值设置,选择温度即可;

3、 轻触 将温度设置保存,轻触 ,返回上一级界面,并且不保存当前所

作修改;

- 4、 通过 不保存设置温度,并返回上一级界面。

### 3-3,时间修改

1、**〈修改时间〉**功能,按照时间格式修改时间。如下图所示:

|                                               | 日期设置<br><sup>日期格式: 2020.2.25.9.13</sup> |
|-----------------------------------------------|-----------------------------------------|
|                                               | <sup>建</sup><br>修改密码示例图                 |
| ▲注意: 1、轻触 <sup>确认</sup><br>2、轻触 <sup>现消</sup> | ,立即更改当前系统时间;<br>,结束当前界面返回上层界面;          |

### 4、紫外灯控制

紫外线灯已关闭

照射时间:1
min

新加速

在主菜单中,轻触<UV(紫外灯)>,进入紫外灯控制界面,如下图所示:

紫外灯控制示例图

设置紫外灯时间:

轻触文本框提示软键盘进行输入数值,

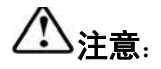

1、轻触,打开紫外灯消毒;

此时若实验人员打开舱门,紫外灯将自动关闭,时间停止倒计时;若关闭舱门,紫外灯将 再次直接打开,时间继续倒计时,直至计时结束;

2、当杀毒时间到后,紫外灯自动关闭,出现提示窗口,提示时间已到。

**公警告**: 舱门的有机玻璃具有过滤紫外光的功能,请勿直视紫外光!

# 五、实验操作指南

注意: 仪器在初次使用时,请务必先打开舱门,拆掉实验舱内搅拌套架两侧的两个十字固定螺钉,
 再通电进行试验。

1、检查仪器和电源是否完好,确认完好后再通电开机;

- 2、根据实验需求在 96 孔深孔板相应孔内放置样品及试剂;
- 3、将 96 孔深孔板放入实验舱中,将搅拌套推入到位,并认真检查是否到位;
  - (1) 提示: 96 孔深孔板缺口朝外且放置到位
  - (i) 提示:搅拌套已推入到位

若未检查,将有可能引起仪器异常,影响实验结果。

- 4、关闭舱门,编辑设置或直接选择要运行的程序文件,按\_\_\_\_\_开始运行;
- 5、在程序运行过程中,若无异常,实验人员请勿打开舱门;
- 6、在一个程序文件正常运行完毕后,蜂鸣器发出长鸣声提示实验结束。

# 六、仪器的维护

- 1、 使用仪器前请认真查看说明书;
- 2、 实验结束,使用 75%乙醇清洁实验舱,并开启紫外灯照射 30 分钟以上进行消毒;
- 3、 定期清洁仪器表面及实验舱,避免使用强碱、浓酒精和有机溶剂溶液;
- 4、 仪器使用时请保证仪器四周通风;
- 5、 请不要在电压不稳、过高、过低时使用仪器;
- 6、 保持实验舱内环境较为干燥,无水渍等物。

# 七、运输与安装

1、 本仪器长途运输时采用纸箱、木箱双层包装;

2、 开箱前请检查仪器外包装的完整性, 如有缺损、碰撞或水浸痕迹, 请与运输部门或我公司联系;

3、 打开外包装,小心取出主机,根据装箱清单查收产品及其配件,如有不符请及时与我公司联系;

4、 仪器如需搬运,请先将搅拌套架用螺钉进行固定。

# 八、注意事项

#### -———安装及使用环境

◇ 禁止:不得在存在或可能存在易燃易爆气体的场合使用。

24 警告:勿将仪器安放于软垫上,以免底座陷入软垫而堵塞下方通风口。

- 🕢 警告: 仪器后方勿紧靠墙壁或堆放其他物品,以免影响散热。
- 警告:本仪器应安放在湿度较低、灰尘较少并远离水源(如靠近水池、水管等)的地方,室内应通风 良好,无腐蚀性气体或强磁场干扰。不要在阳光直射的地方使用本仪器,并要远离暖气、炉 子以及其它一切热源。
- 於 警告:请仔细检查电源连接是否牢固,电源线插拔时一定要手持插头,插头插入时应确保插头完全
   插入插座,拔出插头时不要硬拉电源线。
- ◇ 禁止: 若发现漏电,请立即切断电源,停止使用。
- 於 警告: 手湿勿碰触电源插头与开关。
- 警告:移动机器之前,请先切断电源,再将搅拌套架用螺钉进行固定。
- 警告:请确定电源线没有穿过加热器等高温物体。
- 🕢 警告: 产品长期不使用时,请拔掉插头,并用软布或塑料袋覆盖仪器,以防止灰尘进入。

#### ———远离带电电路

警告: 非本公司人员不得擅自打开仪器更换元件或进行机内调节,必须经我公司认可后由专业维护
 人员操作。不要在连接电源线的情况下更换元件。

#### 

⚠️ 警告: 勿跌、损仪器,小心取放。

<u>
八</u>注意:工作不正常时,请切断电源重启系统。

### ————附件

🗅 注意:附赠的电源线为标准产品,可以自行替换。

#### ———*清洁与维护*

▶ 禁止:请勿在工作中清洁;请勿使用浓酒精等有机溶剂清洁仪器表面。

# 九、常见故障及其排除

1. 屏幕没有显示 A. 检查机器开关

是否已打开。B. 电源线是否插

妥。C. 测试电源插座的电压。 D. 检查保险管是否完好。

2. 机器发出异声 A. 搅拌套是 否插入到位。

B. 96 孔深孔板是否放置正确。

3. 磁棒动作异常, 未下降或上升

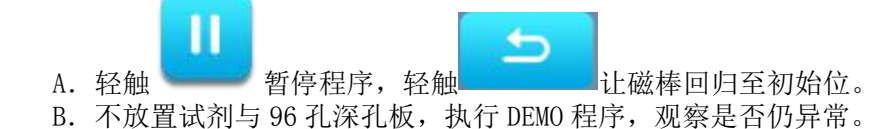

- C. 若仍有异常, 请与我公司联系。
- 4. 死机或失控

由于不当操作使仪器死机时,请切断电源重新启动仪器即可。

5. 加热功能开启,温度未上升

查看温度控制项,温度控制器是否设置为开启。

- 7. 紫外光灯不亮
  - A. 检查紫外灯管接触是否良好。

B. 更换新灯管。

- 8. 磁棒脏污
  - A. 每次操作请务必装上干净的搅拌套, 避免误触 96 孔深孔板内的残留液体。
  - B. 使用干净棉布或脱脂棉沾清水,小心擦拭。C. 勿用有机溶剂或浓酒精擦拭 磁棒。
- 9. 磁棒脱落

联络我公司。

# 注意:在下列情况,应立即切断电源,并与供应商或我公司联系,以便请合格的维修人员进行处理:

有液体洒落进仪器内部;

仪器经雨淋或水浇;

仪器有任何不正常的声音或气味出现;

仪器跌落导致外壳受损;

仪器功能发生明显变化。

# 十、售后服务

1、 仪器保修一年,保修期内仪器若出现任何非人为损坏,一律免费保修;

2、 终身维修,本公司设在当地的经销商、维修站、办事处可为您提供周到的售后服务,保修

期外收取相应的元器件成本费用。

# 十一、生产制造基本信息

备案人/生产企业名称:博迈德生物科技(固安)有限公司 住所:河北省廊坊市固安县新兴产业示范园区 联系方式:010-52609502/03/04 售后服务单位名称:博迈德生物科技(固安)有限公司 联系方式:010-52609502/03/04 第一类医疗器械生产地址:河北省廊坊市固安县新兴产业示范园区 第一类医疗器械生产备案凭证编号:冀廊食药监械生产备 20210001 号 第一类医疗器械备案凭证/产品技术要求编号:冀廊械备 20210042 号 说明书编制日期:2021 年 6 月 5 日 说明书修订日期:2022 年 10 月 17 日

# 附录:实验手册

# 一、实验手册主要内容

本手册的编写目的是为了使用户将 BMT-32E 型核酸提取仪和所使用试剂结合起来操作,尽快掌握和熟 练本仪器的操作流程。

# 二、操作步骤

在进行核酸提取前,请选择与 BMT-32E 型核酸提取仪相配套的磁珠法核酸提取试剂,一般核酸提取 试剂分为:裂解液、磁珠溶液、洗涤液 I、洗涤液 II、以及洗脱液、核酸助沉剂等成分。

#### 各成分的作用:

| 成分                   | 作用               |
|----------------------|------------------|
| 裂解液                  | 裂解细胞,释放核酸        |
| 磁珠溶液                 | 吸附由细胞中释放出的核酸     |
| 洗涤液 I、洗涤液 II、洗涤液 III | 洗掉除核酸之外的其他物质如蛋白等 |
| 洗脱液                  | 洗脱吸附在磁珠上的核酸      |
| 核酸助沉剂                | 用乙醇沉淀核酸时提高核酸沉淀率  |

根据待提取样品的分类不同各成分的组成及浓度也不尽相同,请按照样品的分类的情况严格选择适合 的核酸提取试剂。

### I、磁珠法提取试剂盒介绍 DNA 提取操作:

### 1.1、试剂盒的组成:

| Lysis Buffer (裂解液)      | $15ml \times 1$ |
|-------------------------|-----------------|
| Wash BufferI (洗涤液 I)    | $18ml \times 1$ |
| Wash BufferII (洗涤液 II)  | $6m1 \times 1$  |
| Wash BufferIII(洗涤液 III) | 30m1×1          |
| Elution Buffer (洗脱液)    | $5ml \times 1$  |
| Magnetic beads (磁珠溶液)   | 3.6m1×1         |
| Acryl Carrier (助沉剂)     | 240u1×1         |
| Proteinase K (蛋白酶 K)    | 550ul×1         |

#### 1.2、备用材料有:

96 孔深孔板、适当容量的微量吸头、无水乙醇

#### 1.3、使用前准备:

使用前请先在洗涤液 I 按体积 3:2 加入无水乙醇;洗涤液 II 中按体积 1:4 加入无水乙醇

#### 1.4、样品类型:

血清、血浆、组织提取液、拭子洗液、无细胞体液、病毒培养液和尿液等

#### 1.5、操作步骤:(以提取血清中病毒 DNA 为例)

a) 取 200ul 待提取样品和分解液加入 96 孔深孔板第 1 排和第 7 排中;

| 1 | 10ul 蛋白酶 K+4ul 核酸助沉剂<br>+260ul 裂解液混匀 +60ul 磁珠<br>+200ul 样本 | 550ul |
|---|------------------------------------------------------------|-------|
| 2 | 洗涤液 1 乙醇混合液                                                | 500ul |
| 3 | 洗涤液 2 乙醇混合液                                                | 500ul |
| 4 | 洗涤液 3                                                      | 550ul |
| 5 |                                                            |       |
| 6 | 洗脱液                                                        | 100ul |

b) 依下表格在 96 孔深孔板中加入试剂:

第1 排位于 96 孔深孔板的最左方。

- ※ 每次吸取磁珠溶液前请混合均匀。
- ※ 将洗脱溶液置于第 6 及第 12 孔位。

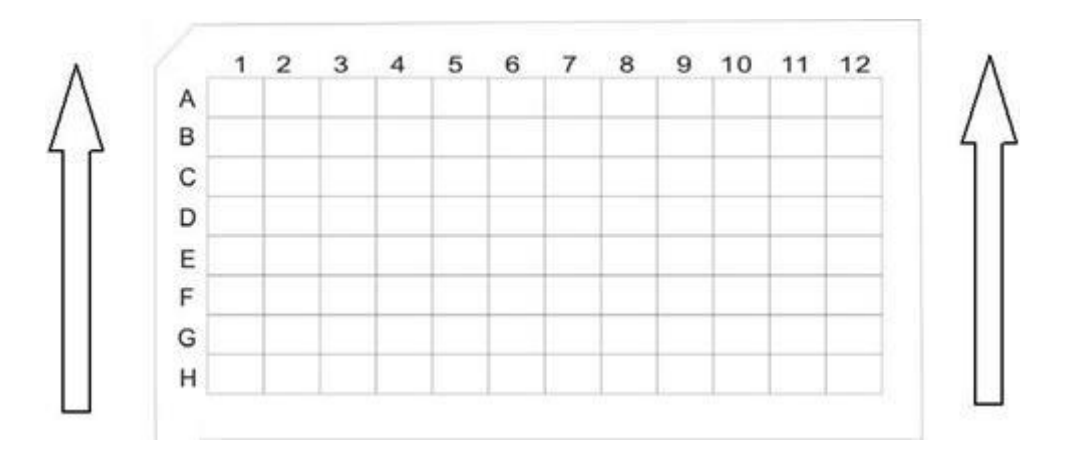

c) 将 96 孔深孔板放入 BMT-32E 型核酸提取仪,确认 96 孔深孔板的缺口朝内。

d) 将搅拌套插入搅拌套架。

e) 将 BMT-32E 型核酸提取仪的实验舱门关上。

#### f) 按以下运行步骤编制仪器运行程序:

| 程序约 | 扁号 | 1    | 1                 | 程式名称          | MagBio DNA    |      |        |
|-----|----|------|-------------------|---------------|---------------|------|--------|
| 步骤  | 槽位 | 名称   | 混合时<br>间<br>(min) | 磁吸时间<br>(sec) | 等待时间<br>(min) | 混合速度 | 体积(ul) |
| 1   | 1  | 裂解   | 15                | 60            | 0             | 中    | 550    |
| 2   | 2  | 洗涤 1 | 2                 | 60            | 0             | 中    | 500    |
| 3   | 3  | 洗涤 2 | 2                 | 60            | 0             | 中    | 500    |
| 4   | 4  | 洗涤 3 | 0                 | 60            | 0             | 中    | 550    |
| 5   | 6  | 洗脱   | 5                 | 60            | 2             | 中    | 100    |
| 6   | 2  | 弃磁珠  | 1                 | 0             | 0             | 中    | 500    |

### 登录过后进行如下操作

打开核酸提取仪,在主菜单中,轻触**<所有程序>**,弹出:

| 项目编号 | 项目名称         | 创建时间                |
|------|--------------|---------------------|
| 1    | <u>aaaaa</u> | 2020-03-09 22:33:52 |
| 2    | lotor        | 2020-03-03 21:39:37 |
| 3    | Model        | 2020-02-25 18:38:02 |
|      |              |                     |
|      | 删除           | 添加                  |
|      |              | 1440                |

查看检测项详情,选择需要编辑的文件,轻触 编辑,进入文件编辑界面,如下图所示:

| 项目名称: <mark>I</mark> 。 | otor |      |          |         |         |      | 5    |
|------------------------|------|------|----------|---------|---------|------|------|
| 移动编号                   | 操作孔位 | 运动名称 | 搅拌时间 (s) | 磁棒吸珠(s) | 干燥时间(s) | 混合速度 | 混合液量 |
| 1                      | 1    | 裂解   | 90       | 0       | 0       | 快    | 700  |
| 2                      | 2    | 取珠   | 30       | 20      | 0       | 快    | 700  |
| 3                      | 1    | 吸附   | 60       | 20      | 0       | 快    | 700  |
| 4                      | 3    | 清洗   | 50       | 50      | 0       | 快    | 700  |
| 5                      | 4    | 清洗   | 60       | 40      | 0       | 快    | 700  |
| 6                      | 5    | 吸附   | 50       | 30      | 0       | 快    | 700  |
|                        | 删除行  |      | 添加行      |         | 编辑行     |      | 确定   |

实验步骤设置完成后进行温度设置,进入设置温度界面进行以下操作:洗脱温度设置 65℃,洗脱 开始加温步骤设置.如下图:

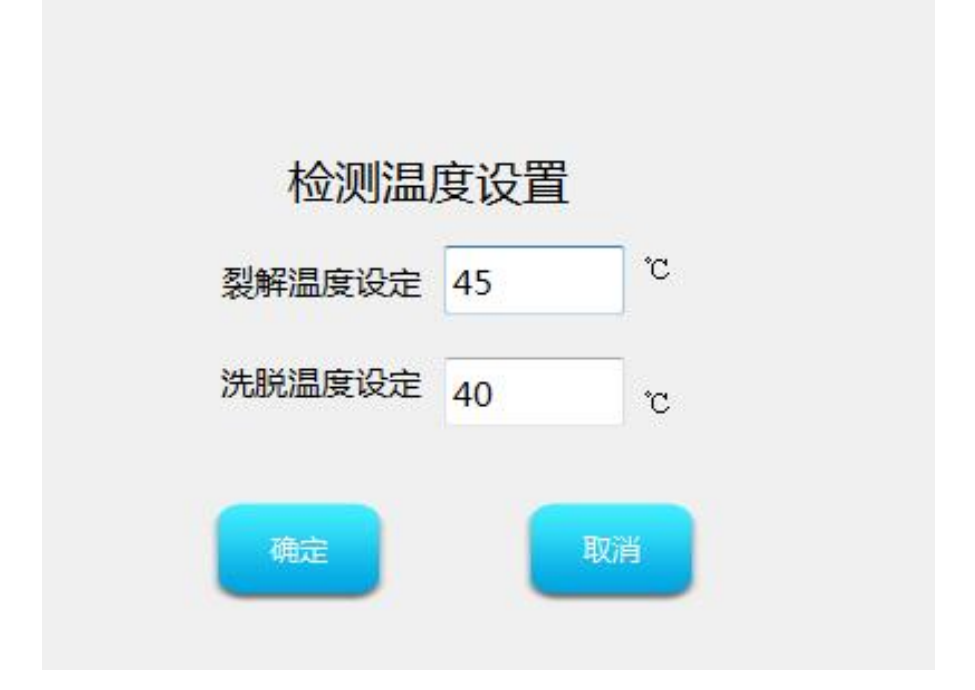

h) 在主界面轻触<所有程序>,进入程序运行界面。选择所要运行的程序后,轻触

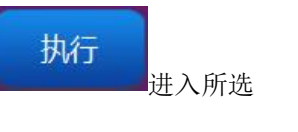

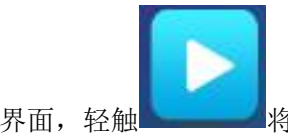

程序界面,轻触\_\_\_\_\_\_将此程序运行(详细方法参照说明书第9页《程序运行》 部分)。

i) 将第 6/12 孔位中的液体吸出放置于 EP 管中并与-20℃保存。

### II、病毒 RNA 磁珠法提取试剂盒为例介绍 RNA 提取操作:

病毒 RNA 提取方法同病毒 DNA 提取方法相同。如使用其他厂家试剂,请按试剂说明书操作。

# 全自动核酸提取仪 产品说明书

博迈德生物科技(固安)有限公司

# 重要说明

在操作、维护和修理本仪器阶段,都必须严格遵守下面的基本安全措施。如果不遵守这些措施或本说 明书其它地方指出的警告,有可能影响到本仪器提供的安全保护。同时,这也会破坏设计和制造的安全标 准以及仪器的预期使用范围。

A 警告标志

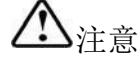

▲ 注意,注意项目中包含特别重要的信息,请您应仔细阅读。如果不注意按提示去做,有可能造成 设备损坏或无法正常工作。

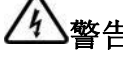

**警告**:警告信息要求您特别小心做某一操作步骤或方法。如果没有正确地按照要求去做,有可能 导致严重的人身伤害。

 $(\mathbf{i})$ 

 $\sim$ 

提示:提示信息要求你在确认此步骤后再进行下一步操作,否则仪器将会出现不可预知的错误, 导致损坏或无法正常工作。

禁止: 提示实验人员勿按此操作,否则导致仪器损坏或无法正常工作。

### B 注意事项

1) 仪器接地

为了避免触电事故,仪器的输入电源线必须可靠接地。本仪器使用的是三芯插头,只能配合此型号电 源插座使用,这是一种安全装置。

2) 电源

在连接交流电源之前,要确保电源的电压与仪器所要求的电压一致(允许±10%的偏差)。并确保电源 插座的额定负载不小于仪器的要求。

3) 电源线

本仪器通常应使用随机附带的电源线。如果电源线破损,必须更换不许修理。更换时必须使用相同类 型和规格的电源线代替。本仪器在使用时电源线上不要放任何物品。不要将电源线置于人员走动的地方。 电源线插拔时一定要手持插头,插头插入时应确保插头完全插入插座,拔出插头时不要硬拉电源线。 4) 仪器的安放

本仪器应安放在湿度较低、灰尘较少并远离水源(如靠近水池、水管等)的地方,室内应通风良好, 无腐蚀性气体或强磁场干扰。不要将仪器安放在潮湿或灰尘较多的地方。

本仪器上的开口都是为了通风散热而设,为了避免温度过热,一定不要阻塞或覆盖这些通风散热孔。 仪器运行时,仪器前、后面的通风散热孔与最近物体的距离应不小于 25cm。另外不要在松软的表面上使用 仪器,否则会影响仪器底部的通风散热。

环境温度过高会影响仪器的性能或引发故障。不要在阳光直射的地方使用本仪器,并要远离暖气、炉 子以及其它热源。

长时间不使用本仪器时,应拔下电源插头,并用软布或塑料袋盖仪器以防止灰尘进入。

5) 在下列情况下,应立即将仪器的电源插头从电源插座上拔掉,并与供应商联系或请持证的专业维修人员进行处理:

- z 仪器经雨淋或水浸;
- z 仪器工作时出现不正常的声音或气味;
- z 仪器摔落或外壳受损;
- z 仪器功能有明显变化。

#### 6) 不得擅自拆机

操作人员在没有厂家授权时不得擅自打开仪器,更换元器件或进行机内调试。如需打开仪器必须经厂 家同意由专业维护人员完成,否则厂家不予保修。

7) 开箱验收

本仪器在开箱后应根据装箱单,验收包装箱内物品。如发现物品损坏或缺少,请与供应商联系。验收 合格后,请填写安装信息反馈表上相关内容,反馈回本公司,以便建档和保修。仪器开箱后请妥善保存包 装材料,以备后用。对于在送往维修部门途中因包装不善而发生的仪器损伤,我公司概不承担任何责任。

# 目录

| <i>—</i> , | 概述            | 6  |
|------------|---------------|----|
|            | 1、 仪器结构示意图    | 6  |
|            | 1-1. 正面       | 6  |
|            | 1-2. 触控式操作面板  | 6  |
|            |               | 7  |
|            | 1-4. 实验舱      | 7  |
|            | 2、仪器特点        | 8  |
| <u> </u>   | 性能指标          | 9  |
|            | 1、使用环境要求      | 9  |
|            | 2、各项技术特征      | 9  |
|            | 3、尺寸重量        | 9  |
| 三、         | 应用范围          | 10 |
|            | 1、 工作原理       | 10 |
|            | 2、 使用范围       | 11 |
| 四、         | 核酸提取仪操作说明     | 12 |
|            | 1、 用户登录       | 12 |
|            | 2、 主菜单        | 12 |
|            | 3、 程序运行       | 13 |
|            | 3.1 运行文件      | 13 |
|            | 3.2 删除项目      | 20 |
|            | 3.3 新建项目      | 21 |
|            | 3.4 程序编辑      | 22 |
|            | 3.5 导入导出功能    | 31 |
|            | 3.6 参数框概述     | 34 |
|            | 3.7 参数框具体编辑方法 | 34 |
|            | 4、 系统设置       | 35 |
|            | 4.1 位置调整      | 35 |
|            | 4.2 用户管理      | 36 |
|            | 4.3 版本信息      | 36 |
|            | 5、 消毒灯控制      | 36 |
| 五、         | 实验操作指南        | 37 |
| 六、         | 仪器的维护         | 38 |
| 七、         | 运输与安装         | 38 |
| 八、         | 注意事项          | 38 |
| 九、         | 常见故障及其排除      | 39 |
| +、         | 售后服务          | 24 |

# 一、概述

# 【产品名称】

通用名称: 全自动核酸提取仪

【型号】

BMT-96E。 【预期用途】

用于临床样本中核酸的提取、纯化。

# 【主要组成成分】

本产品由机械部分和电气部分组成。原理为磁珠吸附方法。

### 1、仪器结构示意图

1-1. 正面

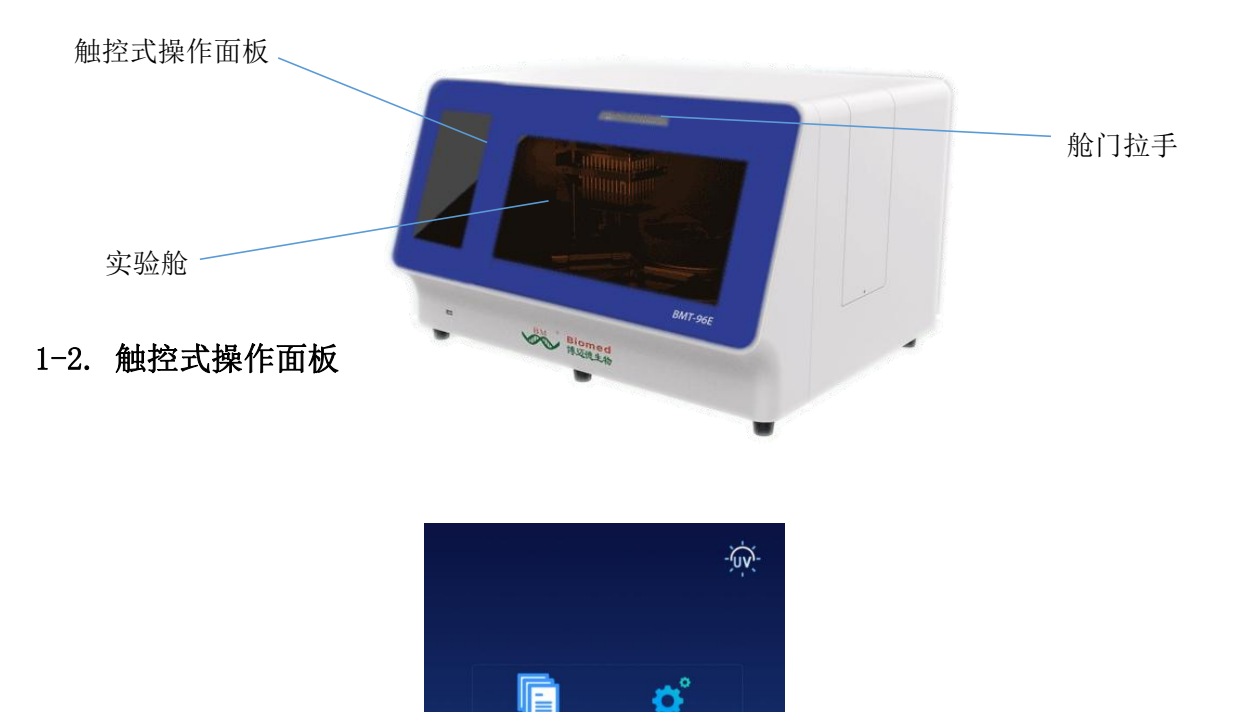

近期执行文件

Model\_12480

model

# 1-3. 仪器接口与电源线插孔座

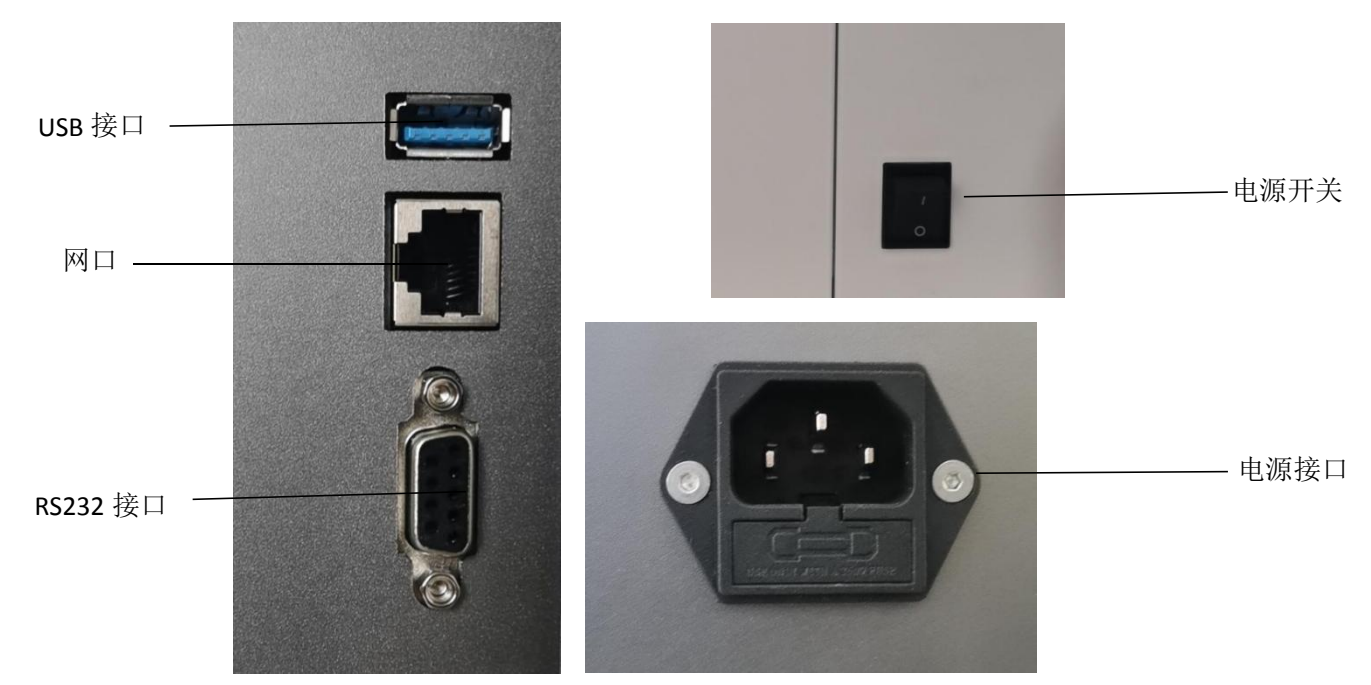

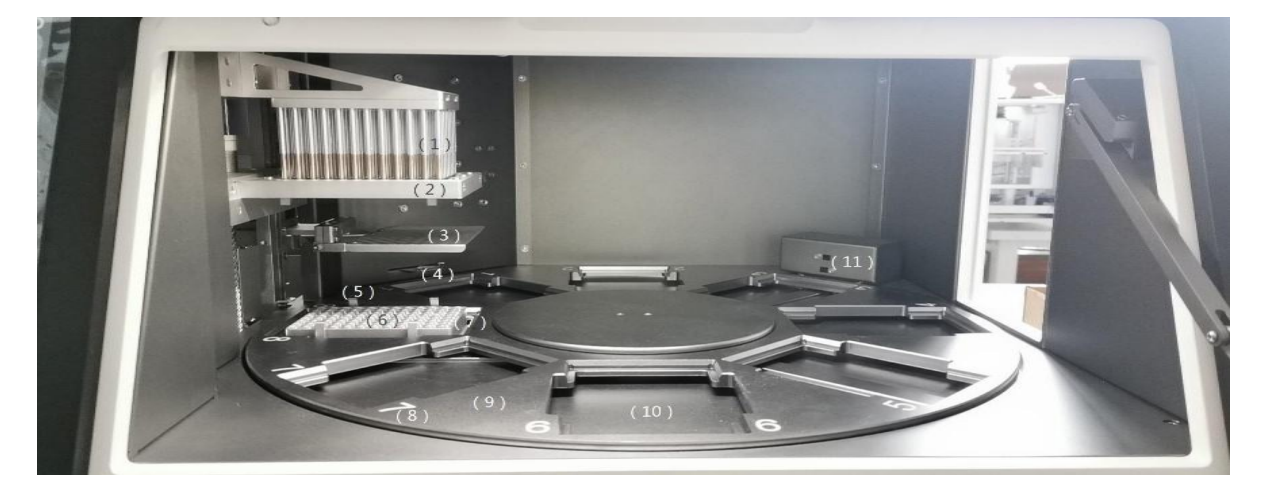

# 1-4. 实验舱

- (1) 磁棒架
- (2) 磁套架
- (3) 防滴液板
- (4) 自动扫描枪口

(6) 96 孔板加热座

(7) 升降台

- (8) 旋转转盘位置编号
- (9) 旋转转盘
- (10) 旋转盘载物台
- (11) 红外传感器

# 2、仪器特点

- ★ 屏幕操作: 大屏幕全彩色中文显示, 触控式操作, 简单易用;
- ★ 精确控制: 内建工程用电脑, 无需连接个人电脑, 单机操作可节省更多空间与能源, 并提供高稳定度

的自动化控制系统;

- ★ 温度控制: 可根据需求自定义裂解、洗脱温度;
- ★ 自由编程:强大的程序编辑功能,灵活、高效地定义您的应用,可满足不同试剂要求;
- ★ 快速提取:操作时间短, 30-60 分钟/次, 通量大, 每次可同时提取 96 份样品;
- ★ 高纯度、高得率: 可根据试剂优化提纯方案, 配合精准的温育时间, 实现了更高的提取效率, 提取的

DNA/RNA 纯度高, 可直接用于 PCR 和 RT-PCR;

- ★ 稳定可靠:避免人工操作引起的差异及错误,结果稳定,重复性好;
- ★ 自我清洁: 具有内置消毒功能,可定时进行紫外消毒;
- ★ 污染控制:通过精密运动控制、一次性耗材以及自我清洁等,严格控制板间污染及批次间污染,杜绝

#### 交叉污染;

★ 试剂开放: 可使用各种磁珠法核酸提取试剂;

★ 安全可靠:开门自动锁定保障操作安全,封闭实验舱,一次性耗材,最大程度减少操作者与试剂的触;

智能化操作,避免有害物质对人体的危害。

# 二、性能指标

- 1、使用环境要求
- ★温度:10℃~40℃
- ★ 相对湿度: ≤85%
- ★ 使用电源: 85<sup>~</sup>264VAC, 47<sup>~</sup>63Hz
- 2、各项技术特征

| 产品名称    | BMT-96E 全自动核酸提取仪                                                |
|---------|-----------------------------------------------------------------|
| 产品型号    | BMT-96E                                                         |
| 产品外形    | $700 \mathrm{mm} \times 550 \mathrm{mm} \times 450 \mathrm{mm}$ |
| 重量      | 45KG                                                            |
| 额定功率    | 500W                                                            |
| 输入电源    | 100 <sup>~</sup> 240VAC, 50/60Hz                                |
| 磁头选择    | 24 道/96 道可更换                                                    |
| 磁棒磁通量   | 5000 高斯                                                         |
| 磁珠回收率   | >98%                                                            |
| 温控范围    | 室温 ~ 120℃                                                       |
| 温度精度    | ± 1℃                                                            |
| 湿度范围    | ≪85%                                                            |
| 支持自动化整合 | 是                                                               |
| 处理体积    | 20 <sup>~</sup> 1000 μ 1                                        |
| 样本制冷保存  | 最底 4℃(选配)                                                       |
| 运行方式    | 旋转式                                                             |
| 适用耗材    | 24 孔板、96 孔板                                                     |
| 孔板数量    | 8 个                                                             |
| 孔板识别    | 内置条码扫描                                                          |
| 仪器接口    | USB 接口、RS232、以太网                                                |
| 消毒/去渍方式 | 紫外灯消毒杀菌,防止交叉污染,保护您的健康                                           |

9

| 操作界面 | 10.1 寸彩色大触摸屏     |
|------|------------------|
| 振荡混匀 | 快,中,慢速可调,满足不同需求  |
| 内部程序 | 可存储 500 组程序      |
| 操作语言 | 内置中文和英文操作语言自由切换  |
| 用户级别 | 分为不同级别用户,灵活管理    |
| 程序管理 | 可灵活新建、编辑、应用及删除程序 |
| 审计追踪 | 可追踪用户的操作         |
| 流程日志 | 可实时观测程序的运行状况     |
| 更新系统 | U盘升级             |
|      |                  |

### 3、尺寸重量

外形尺寸 (mm): 700mm×550mm×450mm

重 量 (Kg): 约 45KG

# 三、应用范围

# 1、工作原理

使用通用磁珠法提取核酸的高科技产品,具有自动化程度高,提取速度快,结果稳定,操作简便的优 点。利用一般生化专用的 96 孔深孔板,可同时操作 1-96 个样品。

利用实验舱磁棒架上的磁棒,将吸附有核酸的磁珠移动至不同的试剂孔内,再利用套在磁棒外层的搅 拌套,反复地快速搅拌液体,使液体与磁珠均匀的混和,经过细胞裂解、核酸吸附、清洗与洗脱,最终得 到高纯度核酸。

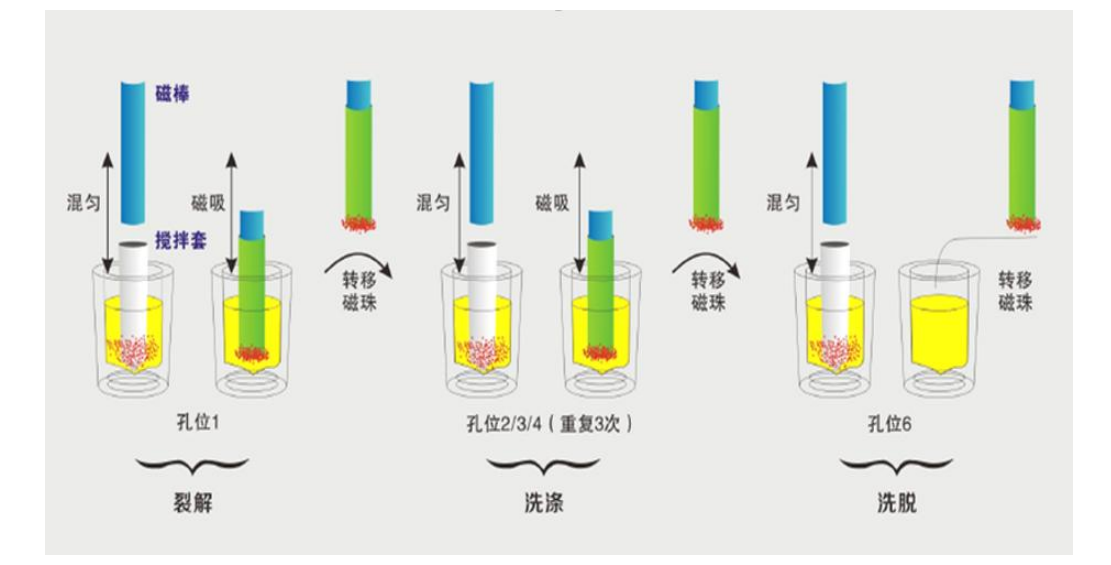

# 2、使用范围

广泛用于常规科研,基因组学,疾控系统,食品安全,法医等领域。使用本仪器只需加入样品与磁珠 为载体的全自动核酸提取试剂于 96 孔深孔板中,选择或编辑适当程序后执行即可。搭配不同种类的磁珠核 酸试剂组,可以快速提取动植物组织,血液,体液,刑事检体等样品中的 DNA 和 RNA。 四、核酸提取仪操作说明

# 1、 用户登录

仪器开启后,进行自检和登录,分为不同权限(管理员、实验室操作员、普通用户) 账号和密码由管理员分配(管理员初始账号: admin,密码: admin)

| 用 户 名: 用户名 |  |
|------------|--|
| 密 码:密码     |  |
| 登录         |  |

**管理员:** 可操控所有; **实验室操作员:** 不可操控调试界面; 普通用户: 只可以做实验、消毒、修改温度;

2、 主菜单

登录成功后等待自检完成

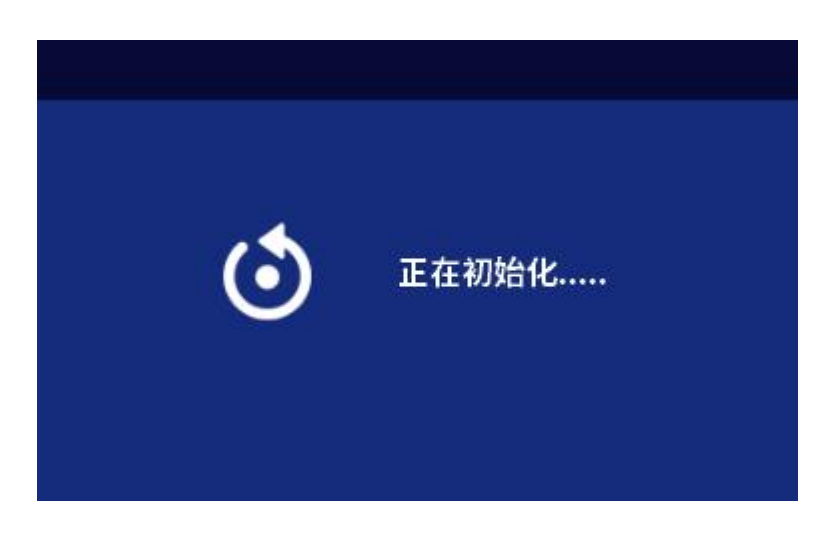

|             |           | - ŬŲ-      |
|-------------|-----------|------------|
|             | ¢°        |            |
| 文件夹         | 设 置       |            |
| 近期执行文件      |           |            |
| Model_12480 |           |            |
| model       |           |            |
|             |           |            |
|             |           |            |
|             |           |            |
|             |           |            |
|             | 2021-04-0 | 7 14:24:15 |

主菜单示例图

该界面主要包括仪器功能及文件快捷方式:

功能键分别为: **〈文件夹〉、〈设置〉、〈消毒灯〉**;

# 3、 程序运行

# **3.1** 运行文件

在主界面轻触<文件夹>,进入程序列表界面。如下图所示:

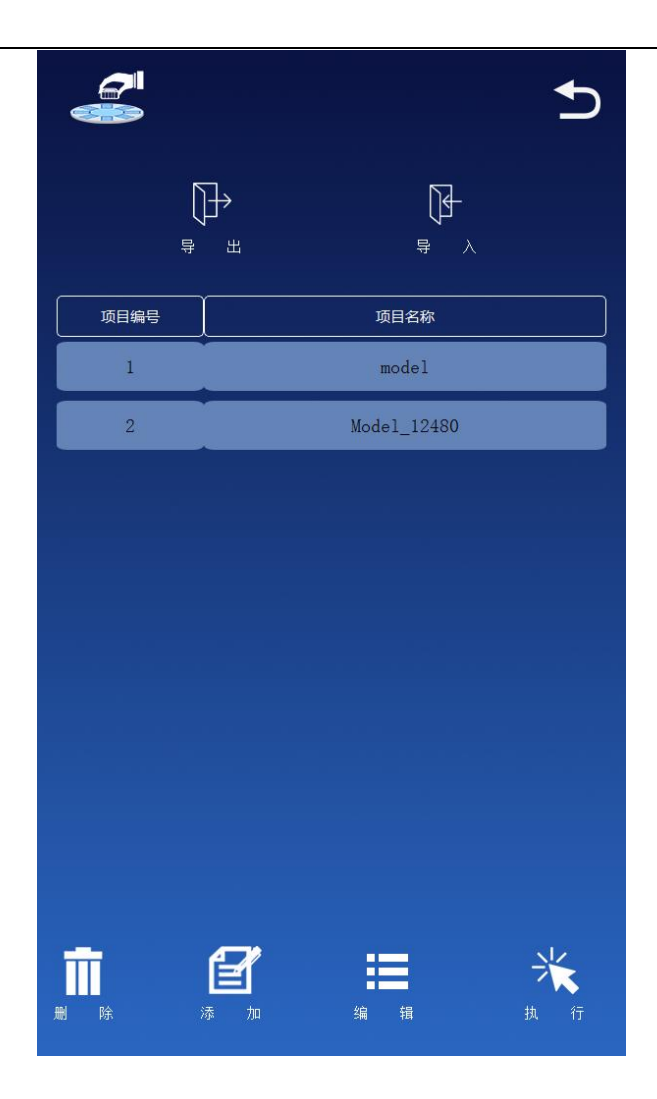

程序运行→选择 示例图

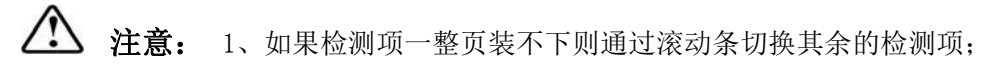

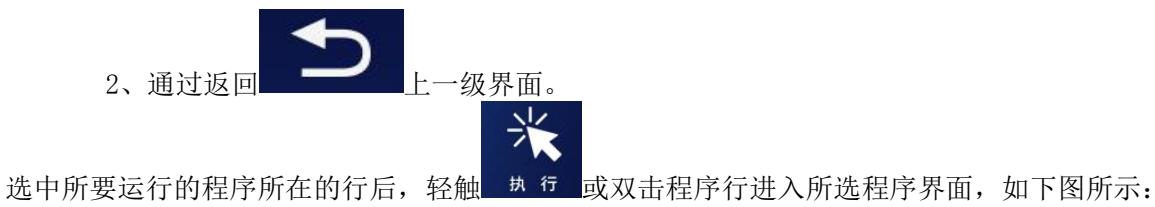

| N              | Model_1   | 2480    |       |        |
|----------------|-----------|---------|-------|--------|
| 运动名称           |           |         |       | Ð      |
| 於11 编写<br>时间类别 |           |         | ▶ 倒计时 | t: 0   |
| 运动孔号           |           |         | J     |        |
| 所需时间           | (s):      | 启动      |       |        |
|                |           | 00:03   | :17   |        |
| 步骤             | 孔位        | 名称      | 容积/ul | 温度/℃   |
| 1              | 2         | 取珠      | 250   |        |
| 2              | 1         | 吸附      | 500   | 10     |
| 3              | 2         | 洗脱      | 500   | 15     |
|                |           |         |       |        |
|                |           |         |       |        |
|                |           |         |       |        |
|                |           |         |       |        |
|                |           |         |       |        |
|                |           |         |       |        |
|                |           |         |       |        |
|                |           |         |       |        |
| 加热             | 板温度: 15.4 | ♪℃ 装载位: | ≝: 6  | 卸载位置:8 |

程序运行示例图

3.1.1 启动程序

查看无误后,轻触\_\_\_\_\_\_将此程序运行。

**3.1.2 暂**停运行

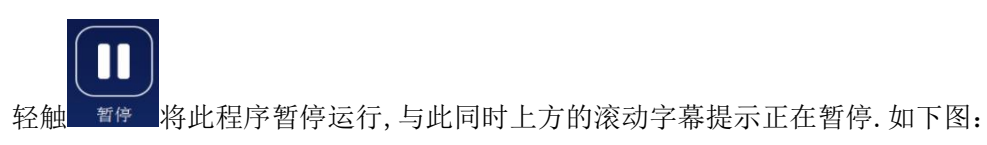

当前处于暂停状态...

整体位置如下图:

| M                                    | lodel_3                          | 6665                      | 当前                                                                         | 处于暂停状态          |
|--------------------------------------|----------------------------------|---------------------------|----------------------------------------------------------------------------|-----------------|
| 运动名称<br>执行编号<br>时间类别<br>运动孔号<br>所需时间 | : 裂<br>: :<br>: 混<br>: :<br>(s): | 解<br>合<br>10 继续<br>00:083 | (例计#)<br>(例)<br>(例)<br>(例)<br>(例)<br>(例)<br>(例)<br>(例)<br>(例)<br>(例)<br>(例 | <b>5</b><br># 9 |
| 步骤                                   | <b>म.</b> छ                      | 名称                        | 容积/ul                                                                      | 温度/℃            |
| 1                                    | 1                                | 裂解                        | 500                                                                        | 90              |
| 2                                    | 2                                | 取珠                        | 250                                                                        |                 |
| 3                                    | 1                                | 吸附                        | 500                                                                        | 10              |
| 4                                    | 3                                | 清洗                        | 500                                                                        | 10              |
| 5                                    | 4                                | 清洗                        | 500                                                                        |                 |
| 6                                    | 5                                | 清洗                        | 500                                                                        | 10              |
| 7                                    | 6                                | 洗脱                        | 250                                                                        | 13              |
| 8                                    | 2                                | 回收                        | 500                                                                        | 15              |
| MD.4622 # 62.6D \$RE22:6 \$PRE22:8   |                                  |                           |                                                                            |                 |

3.1.3 提示磁套

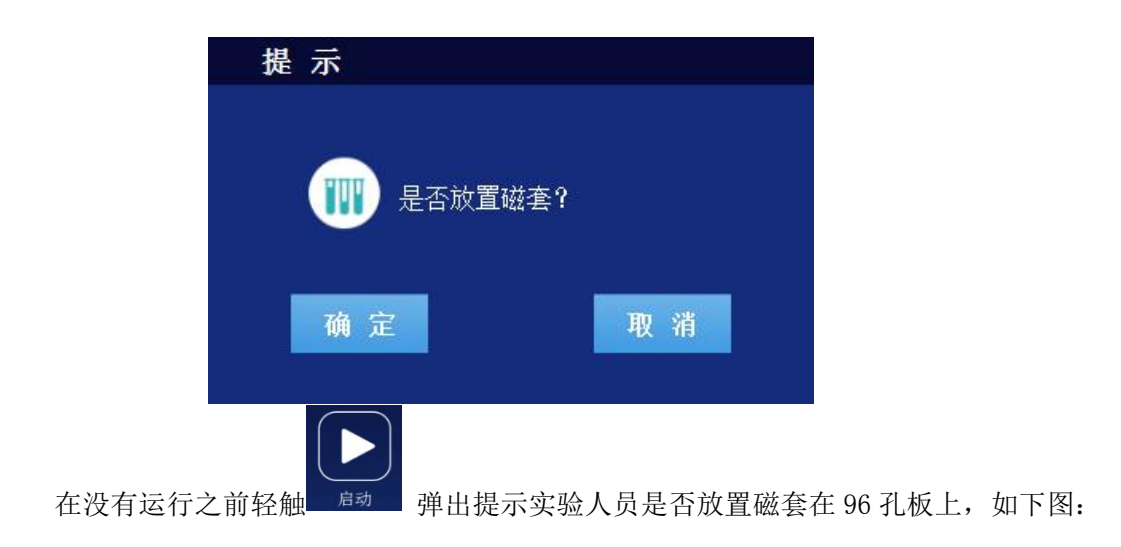

#### 3.1.4 提示引导

点击"确认按钮",提示是否需要导向放置板位提示,如下图所示:

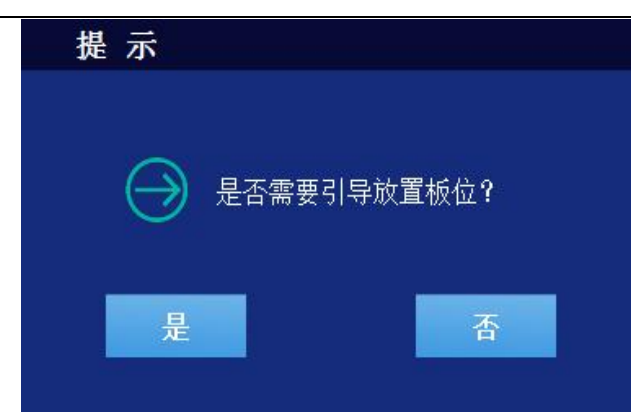

点击"是按钮",则需要手动一步一步进行放置板位,点击"否按钮"表示不需要引导提示,直接进行下一步,如下图:

| 提示 |      |      |  |
|----|------|------|--|
|    |      | 取消引导 |  |
|    |      |      |  |
|    | 引导放置 | 孔板详情 |  |
|    | 编号:  | 1    |  |
|    | 位置:  |      |  |
|    | 名称:  | 裂解   |  |
|    | 液量:  | 500  |  |
|    |      |      |  |
| Ŀ  | 一步   | 下一步  |  |
|    |      |      |  |

当放置完成装载好的试剂板后,点击下一步进行位置放置操作,位置为转盘编号位置,引导过程中, 当不需要进行下一步继续引导,点击"取消引导"按钮即可。

#### 3.1.5 提示扫描

| 完成上一 | 步操作, | 执行当前步自动扫描实验板提示, | 如下图: |
|------|------|-----------------|------|
|------|------|-----------------|------|

| 提示        |              |
|-----------|--------------|
| $\ominus$ | 是否需要自动扫描实验板? |
| 是         | 香            |

点击"是"进行自动扫描,判断实验位置存在空放的位置,如果点击"否"按钮,表示实验人员已 经确认没有空放位置,可以进行实验。

### **3.1.6** 启动开门警告

实验开始时若舱门没关闭提示,如下图:

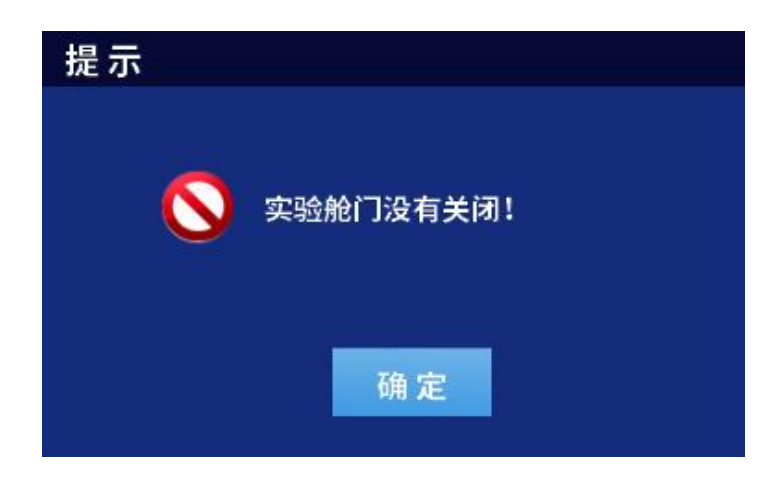

点击"确定"程序默认取消此次实验。

在程序运行过程中,根据运行步骤,顶栏会有相应的步骤发生改变,执行编号代表此时执行的编号, 运动孔号代表此时运动的板号,所需时间代表但前运动需要的时间,检测名称是(例如:裂解,清 洗...),时间类别指的是时间的用途(如:混匀时间,等待时间...),倒计时则是每个时间点等待 计数;

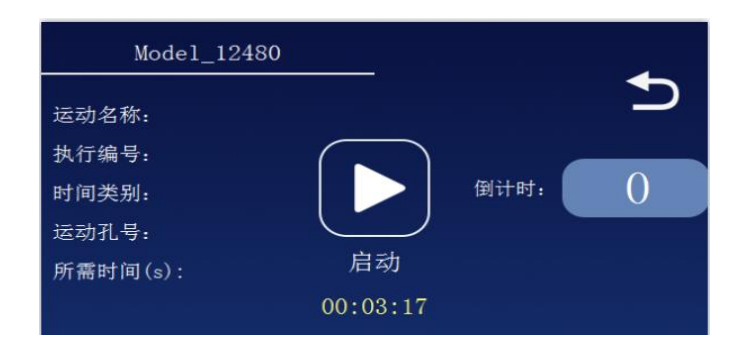

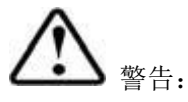

- 在程序运行过程中,若有实验人员将舱门打开,实验舱内运动机构停止,直到实验人员关闭舱门,实验继续;
- 2、 在温度底栏底部,显示加热当前的温度、装载磁套的板位和卸载磁套的板位;
- 在整个操作界面的中部显示当前实验内容的详细步骤以及实验温度,如显示温度则表示当前步骤需要加热,若温度为空白,表示不需要开启加热;

| 步骤    | 孔位       | 名称  | 容积/ul | 温度/℃    |
|-------|----------|-----|-------|---------|
| 1     | 2        | 取珠  | 250   |         |
| 2     | 1        | 吸附  | 500   | 10      |
| 3     | 2        | 洗脱  | 500   | 15      |
|       |          |     |       |         |
|       |          |     |       |         |
|       |          |     |       |         |
|       |          |     |       |         |
|       |          |     |       |         |
|       |          |     |       |         |
|       |          |     |       |         |
| hatte | 板温度:15.4 | 装载位 | ≝: 6  | 卸载位置: 8 |

3.1.7 取消提示

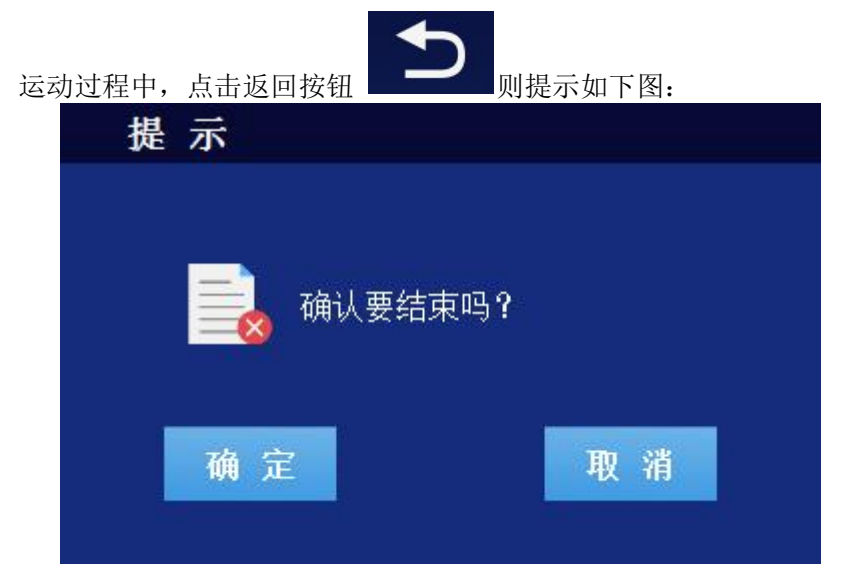

点击"确定" 按钮,表示终止实验,点击"取消"按钮,表示取消终止实验命令。当终止实验后进行简单结束复位操作,则会提示"取消…."文本框。如下图

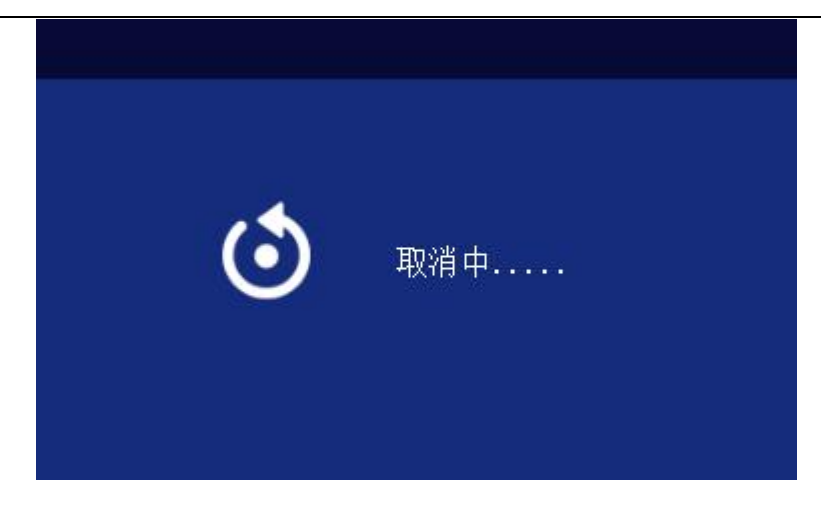

当完成复位操纵后提示结束框,如下图所示:

| 提示 |      |
|----|------|
|    | 实验结束 |
|    | 确定   |

至此,操作实验结束。

3.2 删除项目

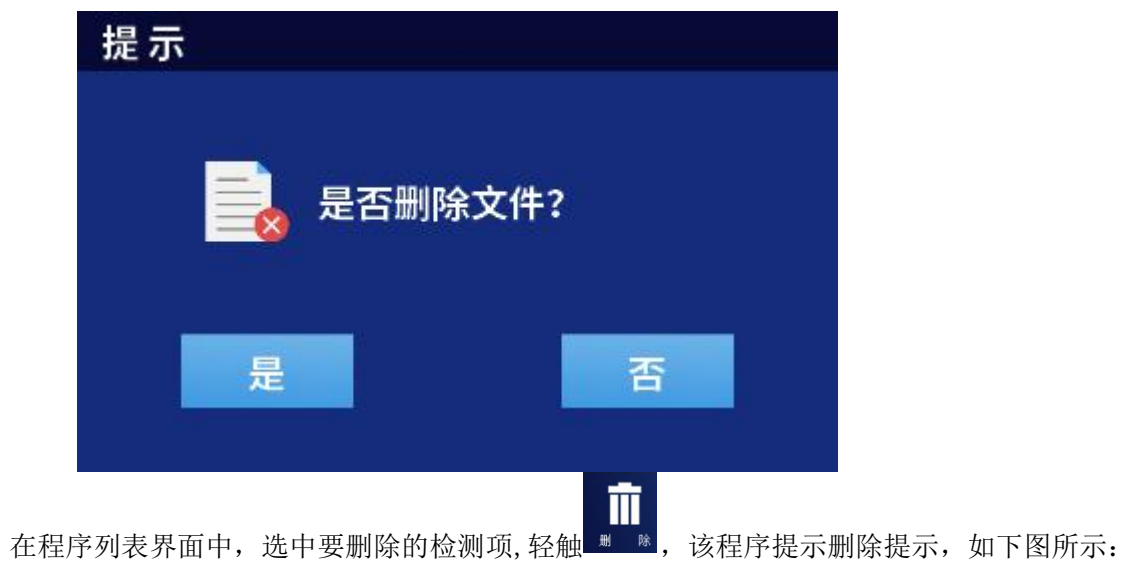

 $\land$ 

注意: 1. 点击"是", 删除该文件;

2. 点击"否",不删除该文件,返回主界面; 3. Model 模板无法删除;

## 3.3 新建项目

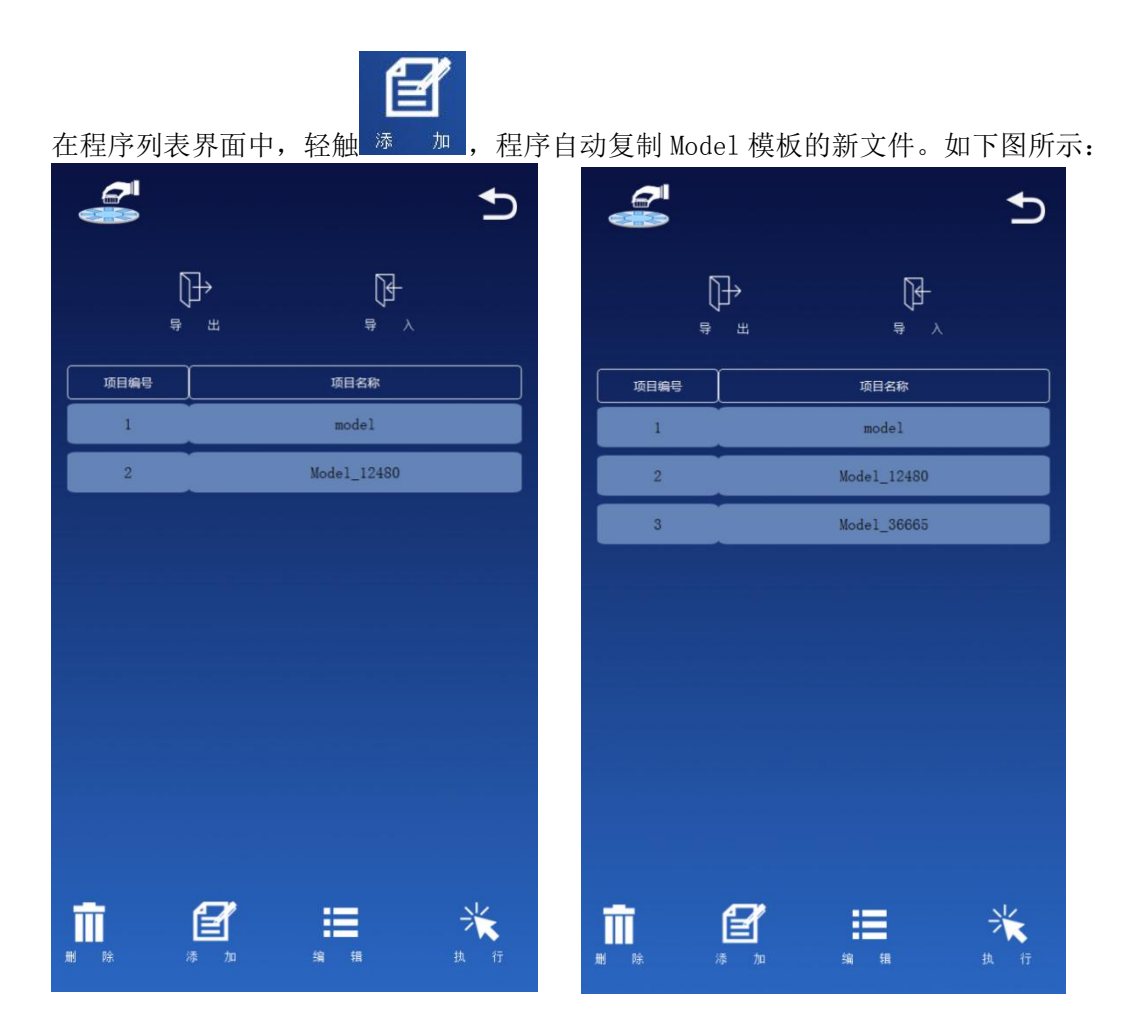

新建文件示例图

- <u>注意</u>:
  - 1. 默认随机名称入 Model\_36665, 如上图显示。
     2. 添加项目的程序逻辑是以 model 为模板, 复制一份。

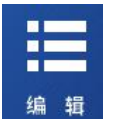

在程序列表中,选中一个检测项,轻触

编辑,即弹出运动详细页面,如下图所示:

|           | mode | 1     |          | ◆        |
|-----------|------|-------|----------|----------|
|           |      |       |          |          |
|           |      |       | <u></u>  | γ        |
| 步骤        | 孔位   | 名称    | 混合       |          |
| 步骤1       | 1    | 裂解    | 10       | 0        |
| 步骤2       | 2    | 取珠    | 30       | 16       |
| 步骤3       | 1    | 吸附    | 30       | 26       |
| 步骤4       | 3    | 清洗    | 30       | 26       |
| 步骤5       | 4    | 清洗    | 30       | 26       |
| 步骤6       | 5    | 清洗    | 30       | 26       |
| 步骤7       | 6    | 洗脱    | 20       | 16       |
| 步骤8       | 2    | 回收    | 60       | 0        |
|           |      |       |          |          |
|           |      |       |          |          |
|           |      |       |          |          |
|           |      |       |          |          |
| 1998 - Hu |      |       |          |          |
| Π         |      |       |          |          |
| 删除行       | 添加彳  | 亍 编辑行 | 编辑孔板位置 保 | 存    另存为 |

程序编辑→语言栏 示例图

▲ 注意: 使用语言栏修改程序编辑的方式

步骤 1. 轻触欲修改的参数框,即可出现语言栏,包括数字及英文;

步骤 2. 若输入为数字,请直接轻触相应的数字键;

步骤 3. 若输入为小写英文字母,使用切换键 Caps ,然后轻触其英文字母对应的按键;

|       | 轻触切换键 | Caps 一次, | 则其按 | 键变为相应                 | 的小写英文 | 字母;       |
|-------|-------|----------|-----|-----------------------|-------|-----------|
| 步骤 4. | 轻触退格键 | Del , 删阅 | 输入的 | 最后一位;                 |       |           |
| 步骤 5. | 若为汉字则 | 根据       | 和   | 轻触 <sup>Enter</sup> , | 完成输入, | 确定要选择的汉字; |

键盘样式如下图:

| 编辑用户名              | 取消    |
|--------------------|-------|
|                    |       |
| q w e r t y u i    | o p   |
| asdfghjk           |       |
| Caps Z X C V b n I | m Del |
| 中/英 123 .          | 确认    |
|                    |       |

### 3.4.1 删除行

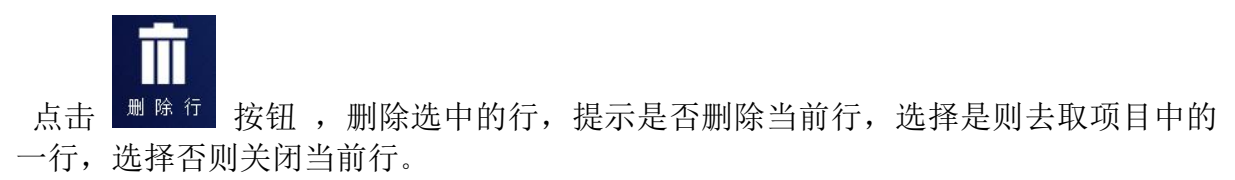

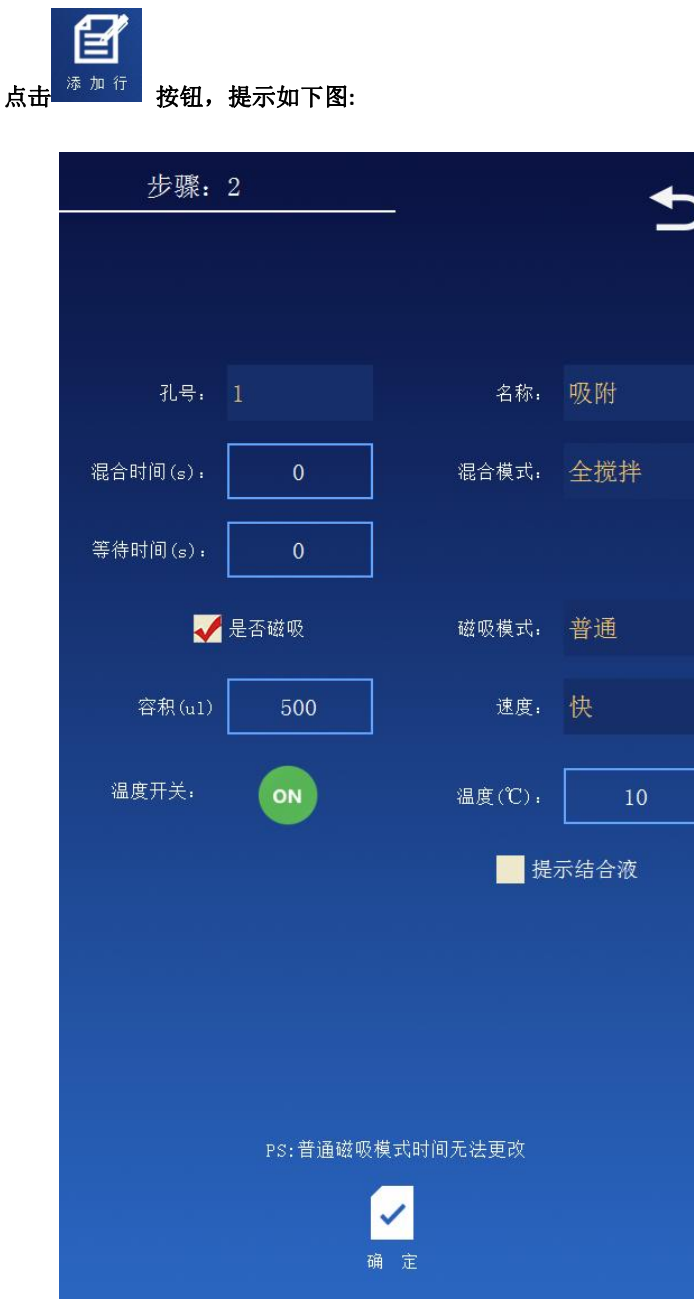

1. 轻触选择想要编辑的文本框, 弹出数字键盘, 进行编辑, 编辑完成后点击确认。 2. 步骤名称、混合模式、速度、磁吸模式, 均为下拉选择项。

3. 步骤名称: 取珠、洗脱、裂解、吸附、清洗、暂停、洗脱和回收, 如下图:

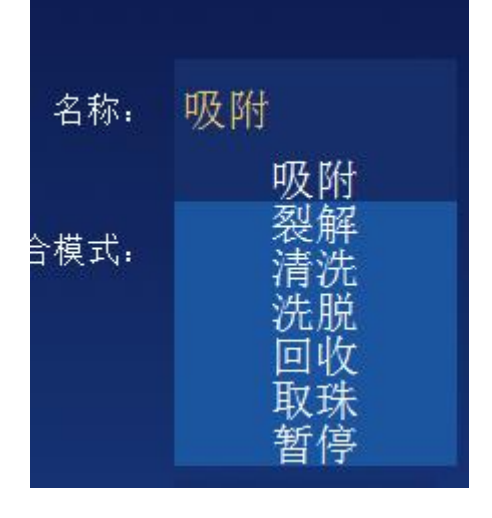

| 3.      | 1 当步骤名利    | 尔选择为"    | 吸附"时, 如               | 口下图所示:  |    |     |      |    |
|---------|------------|----------|-----------------------|---------|----|-----|------|----|
|         | 步骤:        | 2        |                       | ◆       |    |     |      |    |
|         |            |          |                       |         |    |     |      |    |
|         |            |          |                       |         |    |     |      |    |
|         |            |          |                       |         |    |     |      |    |
|         | 孔号:        |          | 名称:                   | 吸附      |    |     |      |    |
|         | 混合时间(s):   | 0        | 混合模式:                 | 全搅拌     |    |     |      |    |
|         | 等待时间(s):   | 0        |                       |         |    |     |      |    |
|         | <b>~</b>   | 是否磁吸     | 磁吸模式:                 | 普通      |    |     |      |    |
|         | 容积(ul)     | 500      | 速度:                   | 快       |    |     |      |    |
|         | 温度开关:      | ON       | 温度(℃):                | 10      |    |     |      |    |
|         |            |          | 提                     | 示结合液    |    |     |      |    |
|         |            |          |                       |         |    |     |      |    |
|         |            |          |                       |         |    |     |      |    |
|         |            |          |                       |         |    |     |      |    |
|         |            |          |                       |         |    |     |      |    |
|         |            | PS:普通磁吸  | 模式时间无法更改              |         |    |     |      |    |
|         |            |          |                       |         |    |     |      |    |
|         |            |          | <mark>▲</mark><br>通 定 |         |    |     |      |    |
|         |            |          |                       |         |    |     |      |    |
|         |            |          |                       |         |    |     |      |    |
| 吸附模式    | 式会显示"是     | 各提示结     | 合液"选择柜                | [, 如果选择 | ⇒→ | 状态, | 表示实验 | 中途 |
| 需要添加结合液 | ,提示框如      | 下图:<br>一 |                       |         |    |     |      |    |
|         | <b>提</b> : | 亦        |                       |         |    |     |      |    |
|         |            |          |                       |         |    |     |      |    |
|         |            | 🕤 是否?    | 添加完结合液                |         |    |     |      |    |
|         |            |          |                       |         |    |     |      |    |

实验过程中进行到当前步骤时,转盘会旋转到舱门进行添加结合液,当确认添加完成后,关闭 舱门,点击"确认"按钮即可。

确定

3.2 当步骤名称选择为"暂停"时,如下图:

| 步骤:      | 2       |            | ◆   |
|----------|---------|------------|-----|
|          |         |            | _   |
|          |         |            |     |
| 孔号:      |         | 名称:        | 暂停  |
|          | 0       |            | 全搅拌 |
| 等待时间(s): | 0       |            |     |
|          | 是否磁吸    |            | 普通  |
|          | 500     |            | 快   |
| 温度开关:    | ON      | 温度(℃):     | 10  |
| 是否添加     | 试剂      |            |     |
|          |         |            |     |
|          |         |            |     |
|          |         |            |     |
|          | PS:普通磁吸 | 模式时间无法更改   |     |
|          |         |            |     |
|          | ĩ       | <u>通</u> 定 |     |
|          |         |            |     |

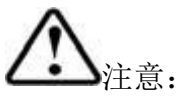

1. 暂停步骤, 仅有"等待时间"、"温度开关"和"是否添加结合液"的选择框可以使用。

2. 默认状态下,等待时间为"0",温度默认开以及是否添加试剂为不选 择状态。

3. 当选择添加试剂, 等待时间为不可使用状态, 此时会解禁添加容积文本框, 如下图:

|     | 步骤:        | 2                   |                                                                                                    | t        |
|-----|------------|---------------------|----------------------------------------------------------------------------------------------------|----------|
|     |            |                     |                                                                                                    |          |
|     |            |                     |                                                                                                    |          |
|     | 孔号:        | 1                   | 名称:                                                                                                    | 暂停       |
|     |            | 0                   |                                                                                                    | 全搅拌      |
|     |            | 0                   |                                                                                                    |          |
|     | -          | 是否磁吸                |                                                                                                    | 普通       |
|     | 添加容积(u1)   | 500                 |                                                                                                    | 快        |
|     | 温度开关:      | ON                  | 温度(℃);                                                                                                    | 10       |
|     | ✔ 是否添加     | 试剂                  |                                                                                                    |          |
|     |            |                     |                                                                                                    |          |
|     |            |                     |                                                                                                    |          |
|     |            | nc. 莱泽逊啊            | 横式时间无计声波                                                                                                    |          |
|     |            | PS:首通咝呶             | 模式时间元法更改<br><b>/</b>                                                                                                    |          |
|     |            | 6                   | 角定                                                                                                    |          |
| 3.3 | 当步骤名       | 称选择为                | "裂解"时                                                                                                    | ,如下图:    |
|     | 步骤:        | 1                   | <u> </u>                                                                                                    | <b>•</b> |
|     |            |                     |                                                                                                    |          |
|     | 裂解次数:      | $\langle 1 \rangle$ | 当前次!                                                                                                    | 数. 《 1 》 |
|     | 孔号:        |                     | 名:                                                                                                    | 称: 裂解    |
|     | 混合时间(s):   | 10                  |                                                                                                    | 式: 全搅拌   |
|     | 等待时间(_)    | 40                  |                                                                                                    |          |
|     | ⇒14m1m(s): | 40                  |                                                                                                    |          |
|     |            | 是否磁吸                | 磁吸模                                                                                                    | 式: 普通    |
|     | 容积(u1)     | 500                 | 速.                                                                                                    | 度: 快     |
|     | 温度开关:      | ON                  | 温度(℃                                                                                                    | D: 90    |
|     |            |                     |                                                                                                    |          |
|     |            |                     |                                                                                                    |          |
|     |            |                     |                                                                                                    |          |
|     |            |                     |                                                                                                    |          |
|     |            |                     |                                                                                                    |          |
|     |            | PS:普通磁              | 或吸模式时间无法更 <b>改</b>                                                                                                    |          |
|     |            |                     | <ul> <li>Image: A second second s</li></ul> |          |
|     |            |                     | 确定                                                                                                    |          |

此时显示裂解次数和当前次数,其中裂解次数表示裂解循环执行的总次数,最大为3次,当

27

前次数为循环次数的当前次。

4. 混合模式分为三种: 全搅拌、半搅拌和孔底搅拌, 如下图:

| 4                         | 混合模式:                          | 全搅拌<br>全搅拌<br>半搅拌                 | *                                |                     |
|---------------------------|--------------------------------|-----------------------------------|----------------------------------|---------------------|
| 4.1 全<br>4.2 半<br>4.3 孔)  | 搅拌为:磁套<br>搅拌为:磁套<br>底搅拌为:磁     | 孔底搅<br>再整体液量扬<br>仅仅移动液量<br>套在底部三分 | <b>拌</b><br>搅拌<br>遣的一半<br>♪之一的范围 | 搅拌                  |
| 5.                        | 分为三种:著吸模式:                     | 道、分段和位<br>分段<br>分段                | <b>直≯</b> ∧。                     |                     |
| 5.1 普道<br>5.2 分<br>5.3 番毛 | 速度:<br>通模式: 从液<br>▶段模式: 把<br>₩ | 普通<br>循环 面处匀速向下 整体液量高度            | 移动进行磁<br>分为 20 段,<br>磁吸 如下       | 吸<br>进行间歇行进磁吸<br>网· |
| 3.3 1 m P<br>等待时<br>磁吸时   | 村间(s):                         |                                   | 磁吸次数:<br>磁吸模式:                   |                     |
| 6. 速度分为<br>速              | 三种:快、中<br>度: 快                 | 口和慢。                              |                                  |                     |
|                           |                                | 快<br>中<br>慢                       |                                  |                     |

7. 设置温度:

|        |    | Г      |    |
|--------|----|--------|----|
| 温度开关:  | ON | 温度(℃): | 10 |
| "血度并大" |    | 温度(℃): | 10 |

使用数字键盘进行温度设置,当输入温度不符合限制温度时,则提示温度范围为 15-110℃,并且文本框变显示为红色,如下图:

| 1099   | 范围应该 | 是15-110 🛛 |
|--------|------|-----------|
| 1      | 2    | 3         |
| 4      | 5    | 6         |
| 7      | 8    | 9         |
| •      | 0    | -         |
| Cancle | 00   | Enter     |

如果对编辑的温度产生疑问,点击"Cancle"取消此次编辑则会恢复到原来的温度,若确认修 改的温度,最后点击"Enter"按钮,即可。

注意:如果取消此次新建检测项,点击

-

按钮,即可取消本次添加。

#### 3.4.3 编辑行

编辑行步骤操作和 3.4.2 基本一行,此处不做详细介绍。

### 3.4.4 编辑孔板位置

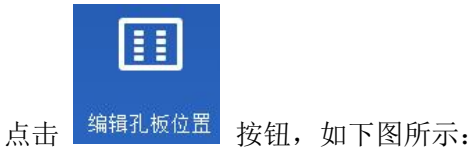

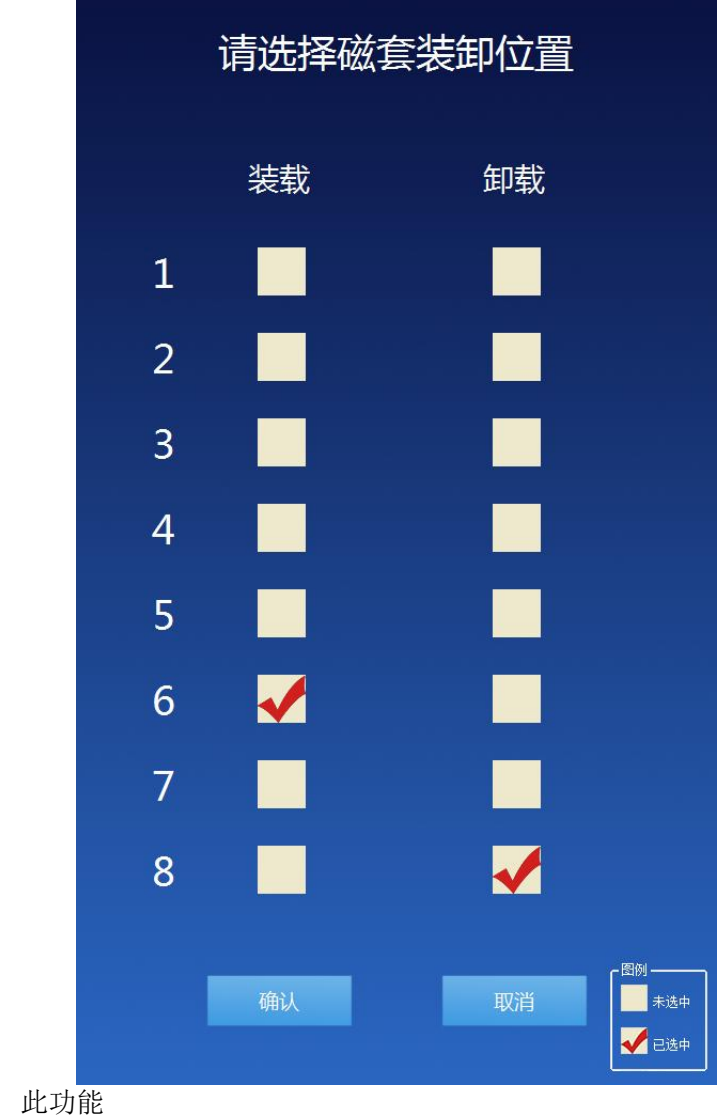

3.4.4 保存

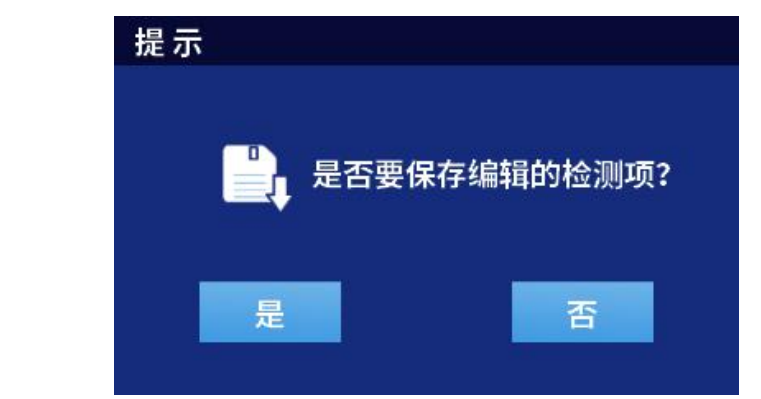

编辑项目行结束后,轻触按钮,保存文件,此时弹出保存确认框,如下图所示:

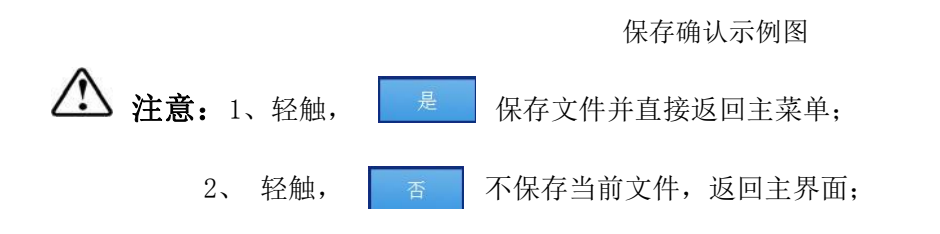

### 3.4.5 另存为

另存为功能是以当前为模板复制新建一份新的文件。当已经存在相同的项目名,则弹框提示已存在 此名称,如下图:

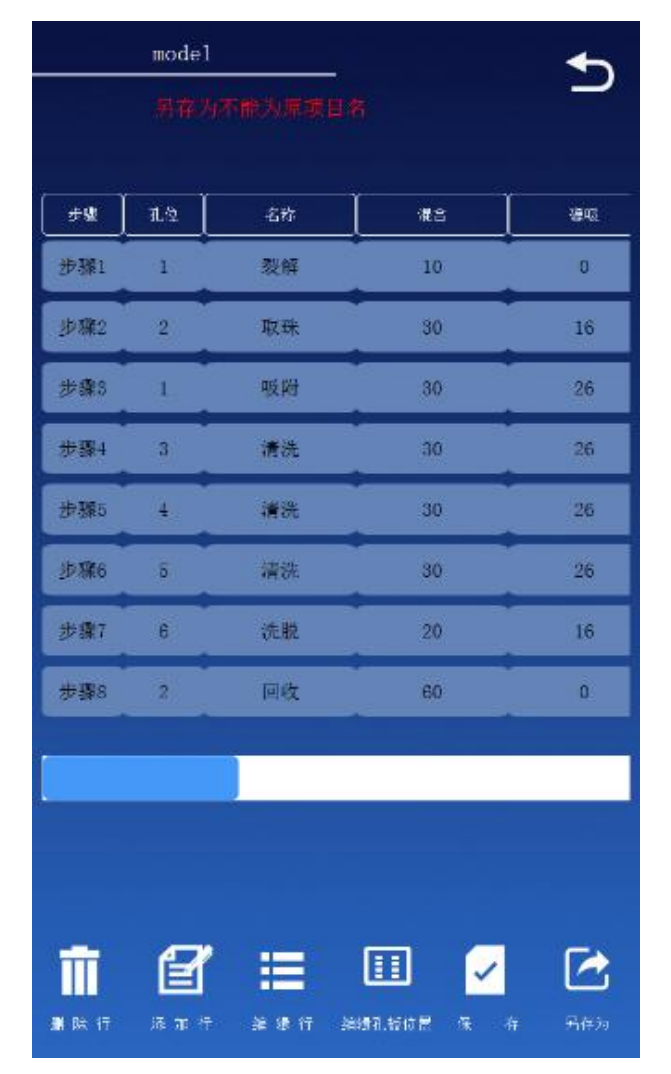

### 3.5 导入导出功能

### 3.5.1 导出部分

注意: 首先确保 U 盘准备好的文件夹, /NAP96/ModelData。

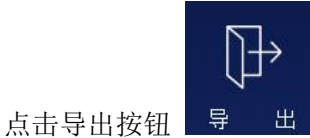

导出,展示如下图示:

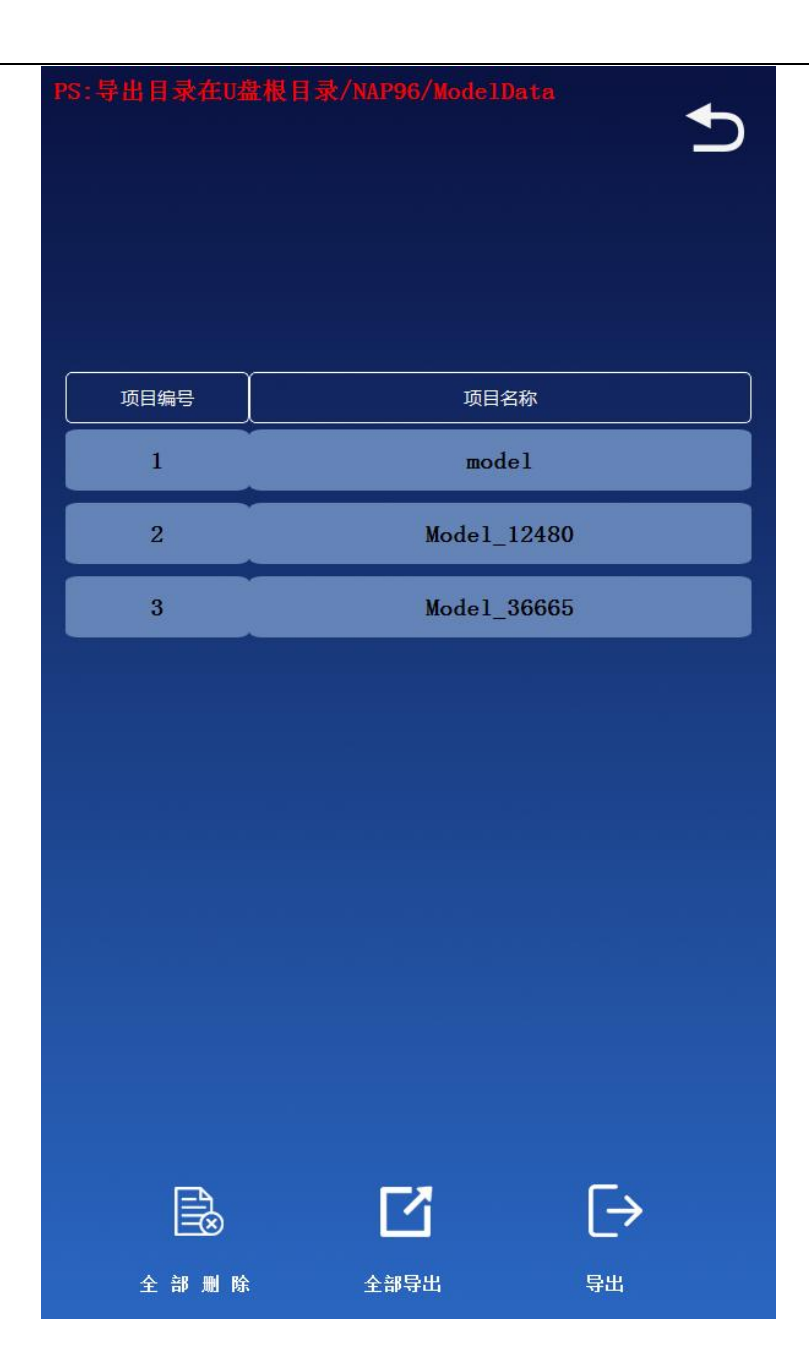

#### 1. 全部删除

当点击全部删除按钮时,除模板 model 外,其他均会被删除。

#### 2. 全部导出

当 U 盘存在相同项目名称的项目时,不会被导出到 U 盘,其他均会被导出到 U 盘中。

#### 3. 单一导出

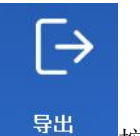

选中要导出的项目,点击"导出"

<sup>导出</sup>按钮,当导出成功时,提示如图:

|             |     |       | ■ 提示  | ×     |
|-------------|-----|-------|-------|-------|
|             |     |       | 1     | 导出成功! |
|             |     |       | C     | ок    |
| 当 U 盘中存在相同的 | ∮项目 | 名称的文体 | 牛,提示女 | 口下图:  |
| <u> </u>    | 老不  |       | ,     |       |
|             |     | 导出失败! |       |       |
|             |     | ОК    |       |       |

## 3.5.2 导入部分

L

注意: 首先确保 U 盘准备好的文件夹/NAP96/ModelData, U 盘目录存在所有需要导入的文 件。

| 点击"导入" 接                      | 3. 10 minutes (10 minutes (10 minutes | 1下图: |  |  |  |
|-------------------------------|----------------------------------------------------------------------------------------------------|------|--|--|--|
| PS:导出目录在U盘根目录/NAP96/ModelData |                                                                                                    |      |  |  |  |
|                               |                                                                                                    |      |  |  |  |
| 项目编号                          | 项[                                                                                                    | 目名称  |  |  |  |
| 1 model                       |                                                                                                    | odel |  |  |  |
| 2                             | Model_12480                                                                                                    |      |  |  |  |
| 3                             | Model_36665                                                                                                    |      |  |  |  |
|                               |                                                                                                    |      |  |  |  |
|                               |                                                                                                    |      |  |  |  |
|                               |                                                                                                    |      |  |  |  |
|                               |                                                                                                    |      |  |  |  |
|                               |                                                                                                    |      |  |  |  |
|                               |                                                                                                    |      |  |  |  |
|                               |                                                                                                    |      |  |  |  |
|                               |                                                                                                    |      |  |  |  |
|                               |                                                                                                    |      |  |  |  |
|                               | Ľ                                                                                                    |      |  |  |  |

### 1. 全部删除

点击"全部删除"按钮,则会清空 U 盘文件夹所有项目。

#### 2. 全部导入

点击"全部导入"按钮,则会导入软件中不同名称的项目。

#### 3. 单一导入

首先选择需要导入的行,然后点击"导入"按钮,即可完成导入。如果导入的项目已经存在,则提示 "导入失败"。否则会提示"导入成功"。

#### 3.6 参数框概述

- <程序编号>:根据当前存储的文件个数,依次编号。建议文件存储小于 200 个否则会影 响仪器响应时间;
- 2. <程序名称>: 可为数字,英文,汉字。文件名称不得重复,否则不能保存。名称长度最大 不能超过 30 个字符;
- 3. 〈步骤〉: 程序运行的步骤,最大不能超过 30 步;
- 4. 〈孔位〉: 重复轻触孔位栏,有六个孔位可选择,根据实验要求进行孔位选择;
- 5. 〈名称〉: 该步骤名称长度最大不能超过 30 个字符;
- 6. <搅拌时间 s>: 使用搅拌套进行混合的时间,单位为秒;

注意:最长时间设置不能超过 5400 秒 (90 分钟)。

- 7. < 磋吸时间 s>: 使用磁棒进行磁吸的时间, 单位为秒。建议磁吸时间一般设置为 40 秒以上;
- <等待时间 s>: 搅拌套悬浮在空中后,静置等待液体挥发的时间,单位为秒;

注意:静置等待液体挥发的时间不能超过1800秒(30分钟)。

- <混合速度>:控制搅拌套混合的速度,有三种速度选择,重复轻触速度键,可选择快、中、 慢三种速度;
- 10. <容积 ul>: 此选项需键入程序对应 96 孔深孔板相应孔内液体的体积,搅拌套会依此体积 下降至相对的深度。

注意:如果容积量大于 900ul,建议容积设置为 900ul。

#### 3.7 参数框具体编辑方法

轻触需要编辑的参数框进行编辑:

- 在<孔位>参数框中,共有六个孔位可供选择,分别为"1"、"2"、"3"、"4"、"5"、 "6"、"7"、"8"孔位;
- 2. 在<混合速度>参数框中,共有三个速度可供选择,分别为"慢"、"中"、"快";
- 3. 在<等待时间>参数框中需加入有效静置等待液体挥发的时间;
- 4. 在<磁吸模式>模式下可控三种模式选择,分别为"普通"、"分段"、"循环"。

5. 在〈程序名称〉参数框中,程序名称不能为空或出现重复命名,否则将弹出提示框提示用户

更改;

# 4、 系统设置

在主菜单中,轻触**<设置图标>**,进入系统设置界面,如下图所示:

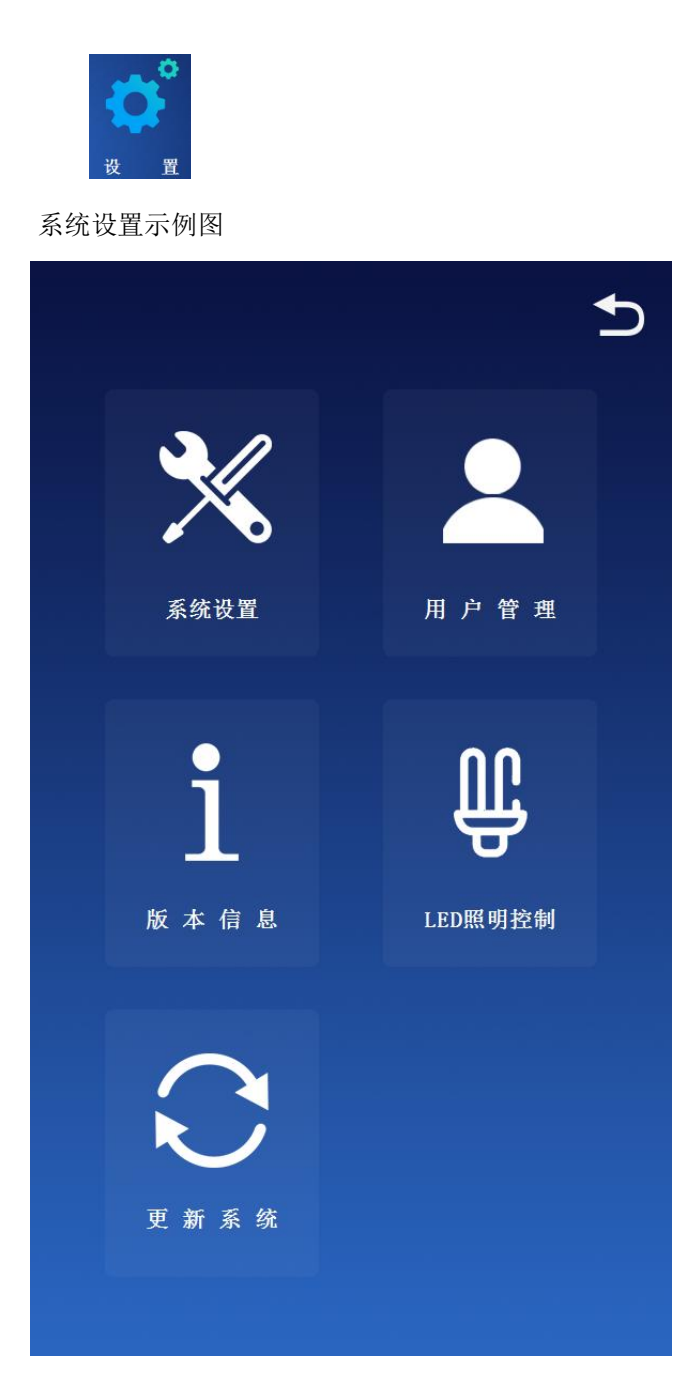

4.1 位置调整

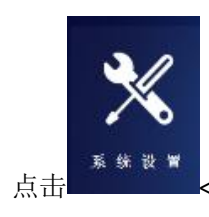

<位置调整>功能,进入位置调整界面,操作人员无须触及不做展示。

# 4.2 用户管理

- 4.2.1 管理员可以更改任意用户的信息。
- 4.2.2 实验室操作员和普通用户只有修改自身密码。

| 普通用户和实验室操作员   | 员(管理员不做解                                                                                                    | 释),点击 <mark>编</mark> | 11 按钮 | ,展示如下: |
|---------------|----------------------------------------------------------------------------------------------------|----------------------|-------|--------|
| 修改密码          |                                                                                                    |                      |       |        |
|               |                                                                                                    |                      |       |        |
|               |                                                                                                    |                      |       |        |
|               | r                                                                                                    |                      |       |        |
|               | admin                                                                                                    |                      |       |        |
|               |                                                                                                    | -                    |       |        |
|               | 密码                                                                                                    |                      |       |        |
|               | la constante de la constante de la constante de la constante de la constante de la constante de la constante de | 1                    |       |        |
|               | 确定密码                                                                                                    |                      |       |        |
|               |                                                                                                    |                      |       |        |
| ă.            | 认 耳                                                                                                    | 又 消                  |       |        |
|               |                                                                                                    |                      |       |        |
| 11:用户名和原题并 #1 |                                                                                                    |                      |       |        |
|               |                                                                                                    |                      |       |        |

-

# 4.3 版本信息

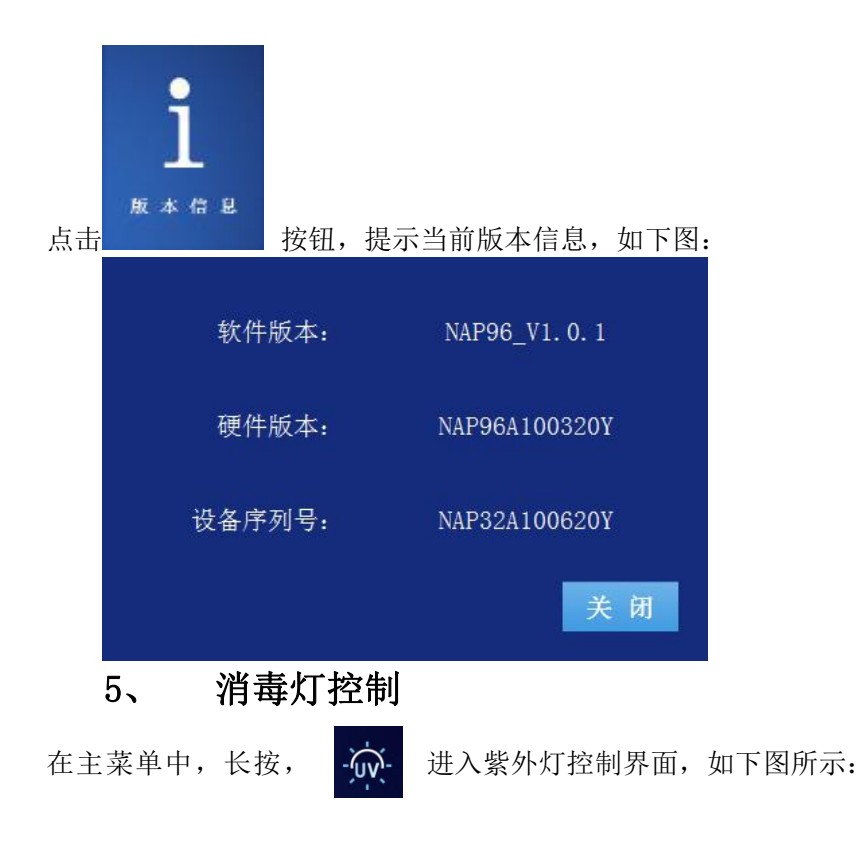

| 设置消毒时间 |   |     |  |  |
|--------|---|-----|--|--|
| 照射时间:  | 1 | min |  |  |
| 保存     |   | 取消  |  |  |

设置紫外灯时间:

~

轻触文本框提示软键盘进行输入数值,

紫外灯控制示例图

至计时结束:

3. 当杀毒时间到后,紫外灯自动关闭,恢复成未开紫外灯状态;

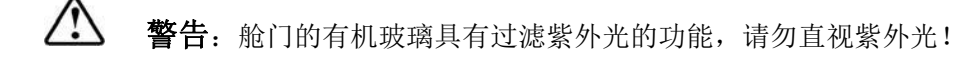

# 五、实验操作指南

注意: 仪器在初次使用时,请务必先打开舱门,把运输防撞填充物取出。

#### 再通电进行试验。

1、检查仪器和电源是否完好,确认完好后再通电开机;

2、将 96 孔深孔板放入实验舱中;

 $(\mathbf{i})$ 

提示: 若未检查, 将有可能引起仪器异常, 影响实验结果

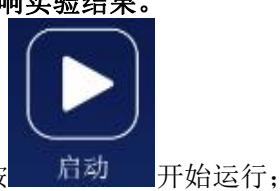

3、关闭舱门,编辑设置或直接选择要运行的程序文件,按

4、在程序运行过程中,若无异常,实验人员请勿打开舱门;

5、在一个程序文件正常运行完毕后,蜂鸣器发出长鸣声提示实验结束。

# 六、仪器的维护

1、 使用仪器前请认真查看说明书;

2、 实验结束,使用 75%乙醇清洁实验舱,并开启紫外灯照射 30 分钟以上进行消毒;

3、 定期清洁仪器表面及实验舱,避免使用强碱、浓酒精和有机溶剂溶液;

- 4、 仪器使用时请保证仪器四周通风;
- 5、 请不要在电压不稳、过高、过低时使用仪器;
- 6、 保持实验舱内环境较为干燥,无水渍等物。

# 七、运输与安装

1、 本仪器长途运输时采用纸箱、木箱双层包装;

2、 开箱前请检查仪器外包装的完整性,如有缺损、碰撞或水浸痕迹,请与运输部门或我公司联系;

3、 打开外包装,小心取出主机,根据装箱清单查收产品及其配件,如有不符请及时与我公司联系;

4、 仪器如需搬运,请先将搅拌套架用螺钉进行固定。

# 八、注意事项

#### ———安装及使用环境

◇ 禁止:不得在存在或可能存在易燃易爆气体的场合使用。

- 🕢 警告: 勿将仪器安放于软垫上,以免底座陷入软垫而堵塞下方通风口。
- 警告: 仪器后方勿紧靠墙壁或堆放其他物品, 以免影响散热。
- 警告:本仪器应安放在湿度较低、灰尘较少并远离水源(如靠近水池、水管等)的地方,室内应通风良好,无腐蚀性气体或强磁场干扰。不要在阳光直射的地方使用本仪器,并要远离暖气、炉子以及其它一切热源。
- 警告:请仔细检查电源连接是否牢固,电源线插拔时一定要手持插头,插头插入时应确保插头完全
   插入插座,拔出插头时不要硬拉电源线。
- ◇ 禁止: 若发现漏电,请立即切断电源,停止使用。
- 於 警告: 手湿勿碰触电源插头与开关。
- 🏠 警告: 移动机器之前,请先切断电源,再将搅拌套架用螺钉进行固定。
- 警告:请确定电源线没有穿过加热器等高温物体。
- 警告:产品长期不使用时,请拔掉插头,并用软布或塑料袋覆盖仪器,以防止灰尘进入。

#### ———*远离带电电路*

於 警告: 非本公司人员不得擅自打开仪器更换元件或进行机内调节,必须经我公司认可后由专业维护
 人员操作。不要在连接电源线的情况下更换元件。

### 

- 🏠 警告: 勿跌、损仪器,小心取放。
- 於 注意:工作不正常时,请切断电源重启系统。

### ————附件

🏠 注意: 附赠的电源线为标准产品,可以自行替换。

#### ———*清洁与维护*

◇ 禁止:请勿在工作中清洁;请勿使用浓酒精等有机溶剂清洁仪器表面。

# 九、常见故障及其排除

- 1. 屏幕没有显示:
- A. 检查机器开关是否已打开。
- B. 电源线是否插妥。
- C. 测试电源插座的电压。
- D. 检查保险管是否完好。
- 2. 机器发出异声:
- A. 搅拌套是否放置到位。
- B. 96 孔深孔板是否放置正确。
- 3. 磁棒动作异常,未下降或上升:

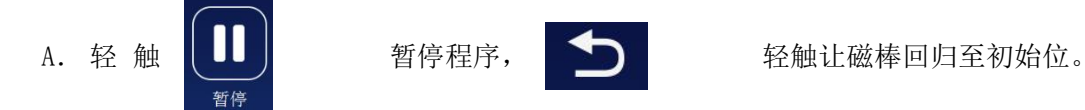

- B. 不放置试剂与 96 孔深孔板,执行 DEMO 程序,观察是否仍异常。
- C. 若仍有异常,请与我公司联系。
- 4. 死机或失控:由于不当操作使仪器死机时,请切断电源重新启动仪器即可。
- 5. 加热功能开启,温度未上升:

查看温度控制项,温度控制器是否设置为开启。

- 6. 紫外光灯不亮:
- A. 检查紫外灯管接触是否良好。
- C. 更换新灯管。
- 7. 磁棒脏污:
- A. 每次操作请务必装上干净的搅拌套, 避免误触 96 孔深孔板内的残留液体。
- B. 使用干净棉布或脱脂棉沾清水,小心擦拭。
- C. 勿用有机溶剂或浓酒精擦拭磁棒。
- 8. 磁棒脱落:联络我公司。

# 注意:在下列情况,应立即切断电源,并与供应商或我公司联系,以便请合格的维修人员进行处理: 有液体洒落进仪器内部; 仪器经雨淋或水浇; 仪器有任何不正常的声音或气味出现; 仪器跌落导致外壳受损;

仪器功能发生明显变化。

# 十、售后服务

- 1、 仪器保修一年,保修期内仪器若出现任何非人为损坏,一律免费保修;
- 2、终身维修,本公司设在当地的经销商、维修站、办事处可为您提供周到的售后服务,保修期外收取相应的元器件成本费用
- 3、【基本信息】

医疗器械备案人/生产企业名称:博迈德生物科技(固安)有限公司 住所:河北省廊坊市固安县新兴产业示范园区 联系方式:010-52609502/03/04 医疗器械售后服务单位名称:博迈德生物科技(固安)有限公司 联系方式:010-52609502/03/04 医疗器械生产地址:河北省廊坊市固安县新兴产业示范园区 第一类医疗器械生产备案凭证编号:冀廊食药监械生产备20210001号 第一类医疗器械备案凭证/产品技术要求编号:冀廊械备20210042号 说明书编制日期:2021年6月5日 说明书修订日期:2022年10月17日